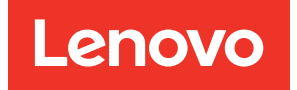

# Lenovo XClarity Integrator Management Pack for VMware vRealize Operations Manager Installation and User Guide

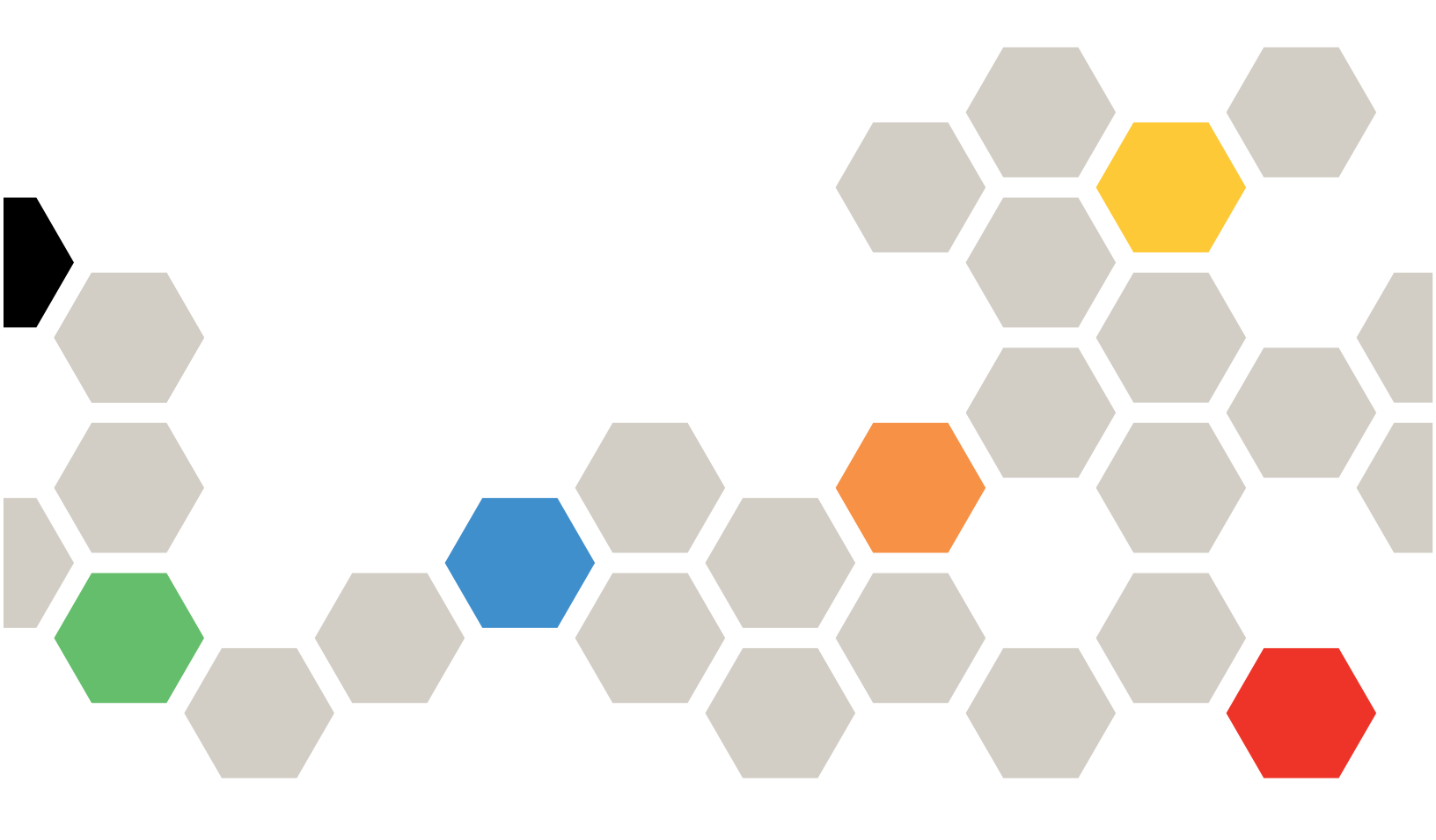

Third Edition (June 2023)

© Copyright Lenovo 2021, 2023. Portions © Copyright IBM Corporation 1999,2023

LIMITED AND RESTRICTED RIGHTS NOTICE: If data or software is delivered pursuant to a General Services Administration (GSA) contract, use, reproduction, or disclosure is subject to restrictions set forth in Contract No. GS-35F-05925.

## Contents

| Contents                           | •   | •   | •  | •  | • | •  | • | • | •          | i   |
|------------------------------------|-----|-----|----|----|---|----|---|---|------------|-----|
| About this publication .           |     | •   | -  | •  | • |    | • |   | <b>.</b> i | iii |
| Conventions and terminology .      |     | •   |    |    |   |    |   |   |            | iii |
| Web resources                      | •   | •   | •  | ·  | • | •  | • | • | •          | iii |
| Chapter 1. Lenovo XClar            | ity | , / | 40 | la | p | te | r |   |            |     |
| introduction                       |     | •   |    | •  | • |    | • |   |            | 1   |
| Overview                           | •   | •   | •  | •  | • | •  | • | • | •          | 1   |
| Chapter 2. Installing the          |     |     |    |    |   |    |   |   |            |     |
| management pack                    |     |     |    | •  | • |    | - |   |            | 3   |
| Prerequisites                      |     |     |    |    |   |    |   |   |            | 3   |
| Configuring the cloud account .    |     | •   |    |    |   |    |   |   |            | 3   |
| Installing the Lenovo XClarity Ada | pte | er  |    |    |   |    |   |   |            | 4   |
| Adding an adapter instance         |     | •   | •  | •  |   |    |   |   |            | 5   |
| Removing the Lenovo XClarity ada   | apt | er  | •  | •  | • | •  | • |   |            | 7   |

| Chapter 3. Monitoring Lenovo                                                                                                    |   |   |                                                                        |
|----------------------------------------------------------------------------------------------------|---|---|------------------------------------------------------------------------|
| XClarity Adapter                                                                                                    |   |   | . 9                                                                    |
| Viewing data collection status for an instance .                                                                                                    |   |   | . 9                                                                    |
| Dashboards                                                                                                    |   |   | 10                                                                     |
| Viewing the inventory tree                                                                                                    |   |   | 16                                                                     |
| Monitoring the discovered resources                                                                                                    |   |   | 17                                                                     |
| Using the badges to monitor resources                                                                                                    |   |   | 20                                                                     |
| Viewing alerts                                                                                                    |   |   | 20                                                                     |
|                                                                                                    |   |   |                                                                        |
| Appendix A. Troubleshooting                                                                                                    |   |   | 23                                                                     |
| Appendix A. Troubleshooting The logs cannot be found                                                                                                    | • | • | <b>23</b>                                                              |
| Appendix A. Troubleshooting<br>The logs cannot be found                                                                                                    | • | • | 23<br>23<br>23                                                         |
| Appendix A. Troubleshooting<br>The logs cannot be found                                                                                                    | • | • | 23<br>23<br>23<br>24                                                   |
| Appendix A. Troubleshooting<br>The logs cannot be found                                                                                                    | • | • | 23<br>23<br>23<br>24                                                   |
| Appendix A. Troubleshooting<br>The logs cannot be found                                                                                                    | • | • | 23<br>23<br>24<br>25                                                   |
| Appendix A. Troubleshooting<br>The logs cannot be found<br>The record of installation errors cannot be found<br>Duplicate dashboard entries are listed<br>The resources cannot be displayed on<br>dashboards | • | • | <ul> <li>23</li> <li>23</li> <li>24</li> <li>25</li> <li>27</li> </ul> |

## About this publication

The document provides a brief walkthrough of the installation and configuration of the Lenovo XClarity Management Pack (MP) (Lenovo XClarity Adapter or plugin) developed for VMware vRealize Operations Manager (vROps). In a nutshell, this document describes how to install, configure, and use the plugin.

### **Conventions and terminology**

Table 1. Conventions

| Convention      | Description                                                                                                    |
|-----------------|----------------------------------------------------------------------------------------------------|
| Bold            | Indicates text on a window, besides the window title, it includes menus, menu options, buttons, fields, and labels. |
|                 | Example: Click <b>OK</b> .                                                                                          |
| Italic          | Indicates a variable, which is a placeholder for the actual text provided by the user or system.                    |
|                 | Example: copy <source-file> <target-file></target-file></source-file>                                               |
|                 | <b>Note:</b> Angled brackets (< >) are also used to indicate variables.                                             |
| DIALOG BOX/CODE | Indicates text displayed in the dialog box or if you have entered. For example:                                     |
|                 | # PAIRDISPLAY -G ORADB                                                                                              |
| Note            | These notices provide important tips, guidance, and advice.                                                         |

#### Table 2. Terminology

| Term/<br>acronym | Full Name                          |
|------------------|------------------------------------|
| LXCA             | Lenovo XClarity Administrator      |
| MP               | Management Pack                    |
| PFA              | Predicted failure alerts           |
| vROps            | VMware vRealize Operations Manager |
| vSAN             | Virtual storage area network       |
| vRLI             | VMware vRealize Log Insight        |
| XCC              | Lenovo XClarity Controller         |

### Web resources

You can find additional information about Lenovo XClarity Integrator Management Pack for VMware vRealize Operations Manager in the product documentation and on the Web.

#### Lenovo XClarity Integrator Management Pack for VMware vRealize Operations Manager website

This Web site provides the latest downloads for the LXCI Management Pack for VMware vRealize Operations Manager:

• Lenovo XClarity Integrator for VMware vRealize Operations Manager

#### System Management with Lenovo XClarity Solutions

This Web site provides an overview of the Lenovo XClarity solutions that integrate System x and Flex System hardware to provide system management capability:

• System Management with Lenovo XClarity Solution website

#### Lenovo technical support portal

This Web site can assist you in locating support for hardware and software:

Lenovo Support Portal website

#### ServerProven Web sites

The following Web sites provide an overview of hardware compatibility for BladeCenter, Flex System, System x, and x Series hardware:

- Lenovo ServerProven: Compatibility for BladeCenter products
- Lenovo ServerProven: Compatibility for Flex System Chassis
- Lenovo ServerProven: Compatibility for System x hardware, applications, and middleware

#### vRealize Operations Manager website

Locate documentation in several formats to assist you with installing, using, and developing with VMware vRealize Operations Manager

• VMware vRealize Operations Manager Documentation website

## Chapter 1. Lenovo XClarity Adapter introduction

The Lenovo XClarity Management Pack (MP) developed for VMware vRealize Operations Manager (vROps) monitor the health, capacity, and performance of Lenovo XClarity Administrator (LXCA) resources. It provides visibility to the Lenovo XClarity resources in the Lenovo XClarity Administrator (LXCA).

The MP collects data from the LXCA resources, identifies any issues, facilitates the monitoring of workload issues, and suggests corrective actions.

It also helps you drill down to assess the health of a single resource so that you can use the resource as optimal.

### **Overview**

The management pack for Lenovo vRealize & Analytics Integration for Lenovo vSAN Ready Nodes utilizes the vROps analytics and UI engine to collect data from Lenovo VX series vSAN Ready Nodes and monitor it. The MP for Lenovo XClarity Adapter includes the following features with the vROps UI:

- A predefined dashboard lists the LXCA resources. It provides a global view of the relationship between resources, such as connected chassis, servers, power supplies, and ESXi connectivity.
- LXCA resources monitoring
- Inventory tree
- Alert notifications and badges enable the administrator to optimize the monitoring and management of the LXCA resources.
- Logs

2 Lenovo XClarity Integrator Management Pack for VMware vRealize Operations Manager Installation and User Guide

## Chapter 2. Installing the management pack

Administrators install the Lenovo XClarity Administrator's vROps Management Pack to monitor the health, capacity, and performance of the Lenovo XClarity Administrator resources. After installing the management pack, configure the cloud account and then configure an adapter instance. This topic details the following:

- "Prerequisites" on page 3
- "Configuring the cloud account" on page 3
- "Installing the Lenovo XClarity Adapter" on page 4
- "Adding an adapter instance" on page 5
- "Removing the Lenovo XClarity adapter" on page 7

### **Prerequisites**

Before installing Lenovo XClarity vROps Management Pack, verify that you have configured your environment according to the requirements in this section.

| Component                          | Supported version                                 |
|------------------------------------|---------------------------------------------------|
| VMware vCenter Server              | 7.0 and 8.0                                       |
| VMware vRealize Operations Manager | 8.5, 8.6, 8.10, and 8.12                          |
| Lenovo Servers                     | ThinkSystem servers and ThinkAgile VX servers     |
| Lenovo XClarity Administrator      | 3.5.0, 3.6.0, and 4.0.0                           |
| Supported web browsers             | Chrome (89.0 and above), Firefox (83.0 and above) |

### Configuring the cloud account

Configure the cloud account as mentioned in this topic to display the vSAN Hardware Topology.

#### Before you begin

- Ensure that you have installed the Lenovo XClarity adapter using the PAK file.
- Ensure that the prerequisites are met. For more details, see "Prerequisites" on page 3.

#### Procedure

To configure the cloud account, complete the following steps:

1. Start the vRealize Operations Manager administrative user interface in your web browser and log in as an administrator.

For example, use the URL https://<vROps\_IP\_address> where the vROps IP address is the IP of the vROps node.

- 2. Navigate to **Data Sources**  $\rightarrow$  **Integrations**  $\rightarrow$  **Accounts**.
- 3. Select ADD ACCOUNT, select vCenter as Account Types.

**Note:** For V8.5 and earlier versions of vROps, click the **Administration** tab. On the **Solutions** page, select **Solutions**  $\rightarrow$  **Cloud Accounts**  $\rightarrow$  **vCenter**  $\rightarrow$  **ADD ACCOUNT**.

- In the Cloud Account Information section: Enter an appropriate name (like FQDN) which represents the cloud account you want to connect to in the Name field. Optionally, enter the description in the Description field.
- 5. In the **vCenter** tab, enter the following details:

• Connect vCenter: Enter the vCenter Server IP and vCenter credentials.

**Credentials**: Click the add credentials icon (+), enter the password of the vCenter that you are adding, and click **OK**.

- Validate the connection by reviewing and accepting the certificate by clicking **ACCEPT**.
- 6. Click the **vSAN** tab and perform the following details:
  - Enable the vSAN configuration.
  - Select the Enable SMART data collection check box.
  - Validate the connection by reviewing and accepting the certificate by clicking ACCEPT.
- 7. Click ADD.

The cloud account is configured and listed as follows.

| vm vRealize Operati  | ions |                                                           | Q             | C L | 1 8~      |
|----------------------|------|-----------------------------------------------------------|---------------|-----|-----------|
|                      | «    | Integrations (218ems)                                     |               |     | ?         |
| 습 Home               |      | Accounts Repository                                       |               |     |           |
| Data Sources         | ~    | ADD ACCOUNT ***                                           |               | CRE | DENTIALS  |
| Integrations         |      | Al (SDC) (VMmsre Cloud) (Public Cloud) (vReslize) (Other) | ALL FILTERS ~ |     | er (Name) |
| Cloud Proxies        |      | > 🗌 🛃 vCenter 1A                                          | iccount       |     |           |
| D. Environment       | >    | > 🗌 = Lenovo XClarity Adapter 1 A                         | ccount        |     |           |
| 🖸 Visualize          | >    |                                                           |               |     |           |
| Not Troubleshoot     | >    |                                                           |               |     |           |
| 🚀 Optimize           | >    |                                                           |               |     |           |
| 🖨 Plan               | >    |                                                           |               |     |           |
| Configure            | >    |                                                           |               |     |           |
| 🛗 Automation Central |      |                                                           |               |     |           |
| a Administration     |      |                                                           |               |     |           |
|                      |      |                                                           |               |     |           |
|                      |      |                                                           |               |     |           |
|                      |      |                                                           |               |     |           |
| S&A FAQ [PASSdocx    | ^    |                                                           |               | sł  | ow all X  |

### Installing the Lenovo XClarity Adapter

Download the PAK file for VMware vRealize Operations Manager Management Pack for Lenovo XClarity from the VMWare marketplace. Save the PAK file to a folder on your local system.

#### Before you begin

- Ensure that the vROps (supported version: v8.0 to v8.6) is installed and configured. For more details, see VMware documentations.
- Ensure that you have the PAK file.
- Ensure that the prerequisites are met. For details, see "Prerequisites" on page 3.

#### Procedure

To install the Lenovo XClarity Adapter, complete the following steps.

1. Start the vRealize Operations Manager user interface in your web browser and log in as an administrator.

For example, use the URL https://<vROps\_IP\_address> where the vROps IP address is the IP of the vROps node.

- 2. Navigate to **Data Sources** → **Integrations** → **Repository**.
- 3. Click ADD.

**Note:** For V8.5 and earlier versions of vROps, click the **Administration** tab. On the **Solutions** page, navigate to **Solutions**  $\rightarrow$  **Repository**, and then click **ADD/UPGRADE** to upload the PAK file.

- 4. On the **Add Solution** page, click **BROWSE** to go to the location of the management pack files that you are installing. Select the PAK file.
- 5. Select Install the PAK file... to override earlier PAK installation if it was previously installed.
- 6. Select **Reset Default...** to override the existing settings. On selecting this option, the alert definitions, symptoms, recommendations, policy definitions, views, dashboards, and reports are overwritten.

The Reset Default Content dialog box is displayed.

- 7. Read the warning message and select the **I understand that ..** checkbox and click **OK** to reset default content.
- 8. Click **UPLOAD** and wait until the .pak file is uploaded.

After the file is uploaded, the summary of the MP is displayed.

9. Click **NEXT** to continue the installation.

Note: If you want to quit the installation, click CANCEL.

10. In the End User License Agreement page, read the End User License Agreement, select <I accept the ...>. Click NEXT.

The management pack installation will be displayed on the **Install Solution** page. The process may take up a few minutes.

11. Click FINISH.

On completing the installation, the Lenovo XClarity Adapter is displayed in the list of installed solutions as follows:

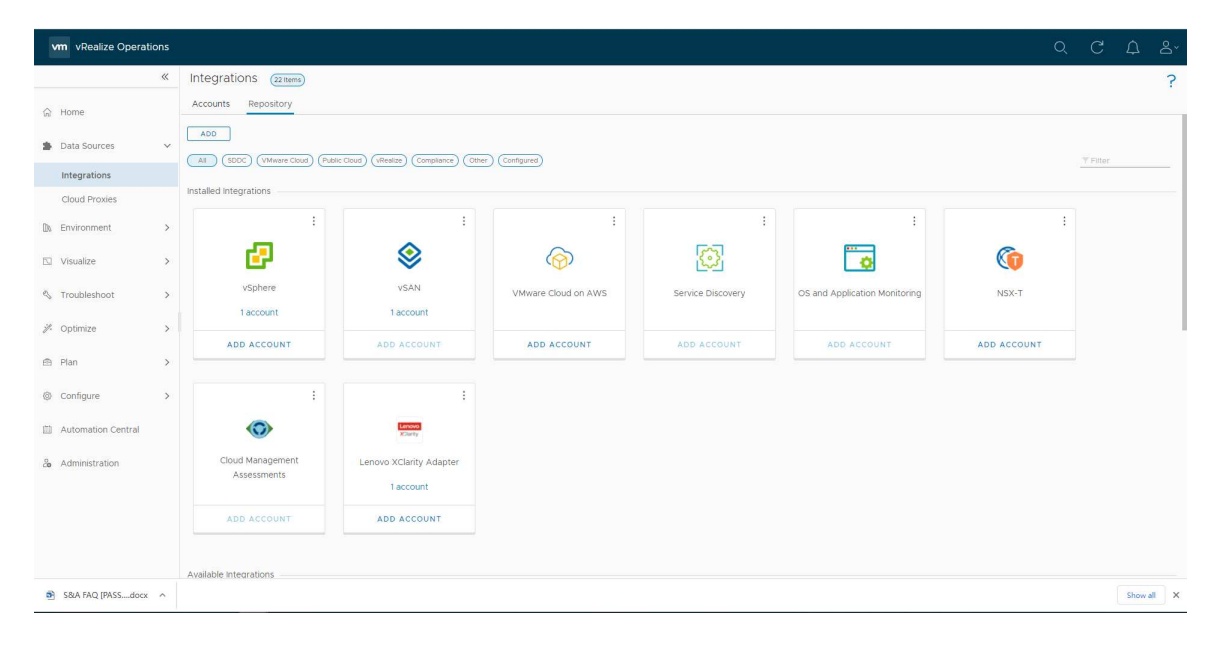

### Adding an adapter instance

Adapter instances specify the adapter type and the information needed for the vRealize Operations Manager to identify and access resources. The Lenovo XClarity Adapter instances provide access to the resources of the Lenovo XClarity Administrator. Add one adapter instance per LXCA.

#### Before you begin

- Ensure that you have installed the Lenovo XClarity adapter using the PAK file.
- Ensure that the prerequisites are met. For more details, see "Prerequisites" on page 3.

#### Procedure

To add an adapter instance, complete the following steps.

1. Start the vRealize Operations Manager administrative user interface in your web browser and log in as an administrator.

For example, use the URL https://<vROps\_IP\_address> where the vROps IP address is the IP of the vROps node.

- 2. Navigate to **Data Sources** → **Integrations** → **Accounts** → **ADD ACCOUNT**.
- 3. Select the LXCA adaptor from the existing list for adding the account **Lenovo XCIarity Adapter**. The **New Account** page is displayed.

**Note:** For V8.5 and earlier versions of vROps, click the **Administration** tab. On the **Solutions** page, select **Solutions**  $\rightarrow$  **Other Accounts**  $\rightarrow$  **ADD ACCOUNT**, select the LXCA adaptor from the existing list for adding the account Lenovo XClarity Adapter  $\rightarrow$  New Account.

| vm vRealize Opera  | ions |                                                      |                                  |                         |                     |                          |     | Q            | C        | Ω | °, |
|--------------------|------|------------------------------------------------------|----------------------------------|-------------------------|---------------------|--------------------------|-----|--------------|----------|---|----|
|                    | «    | Account Types                                        |                                  |                         |                     |                          |     |              |          |   | ?  |
| 습 Home             |      | Integrations / Account<br>Please select your account | nt Types<br>type                 |                         |                     |                          |     |              |          |   | ×  |
| 🎓 Data Sources     | ~    | All SDDC (VMware C                                   | oud) (Public Cloud) (vRealize) ( | Other                   |                     |                          |     |              | Y Filter |   |    |
| Integrations       |      |                                                      |                                  |                         |                     |                          |     |              |          |   |    |
| Cloud Proxies      |      | 62                                                   |                                  | 4                       | G                   | € and                    | aws | Marya        | 4        |   |    |
| D: Environment     | >    | vCenter                                              | VMware Cloud on AWS              | Microsoft Azure         | NSX-T               | Lenovo XClanty Adapter   | AWS | Azure VMware | Solution |   |    |
| S Visualize        | >    |                                                      |                                  |                         |                     |                          |     |              |          |   |    |
| No. Troubleshoot   | >    |                                                      |                                  |                         |                     |                          |     |              |          |   |    |
| 🎢 Optimize         | >    | 0                                                    | <u>\</u>                         | ۲                       | 5                   | ъĘ                       |     |              |          |   |    |
| 🖨 Plan             | >    | GCP                                                  | Ping                             | vRealize Automation 6.x | vResize Log insight | vRealize Network Insight |     |              |          |   |    |
| ③ Configure        | >    |                                                      |                                  |                         |                     |                          |     |              |          |   |    |
| Automation Central |      |                                                      |                                  |                         |                     |                          |     |              |          |   |    |
| 3 Administration   |      |                                                      |                                  |                         |                     |                          |     |              |          |   |    |

- 4. On the New Account page, configure Cloud Account Information and Connection Information:
  - a. Name: Enter a descriptive name of the instance.
  - b. Description: Enter a description with more details.
- 5. Configure these settings based on the adapter instance type:
  - a. LXCA IP or Hostname: Enter the LXCA IP or a descriptive hostname of the instance.
  - b. Port: Enter the port number if you want to change it, the default value is 443 as shown in the preceding screenshot.
  - c. Credentials: Click the add credentials (+) icon, enter an appropriate credential name that includes username and password of the adapter instance you are adding, and click **OK**.
  - d. Collector/Group: Select the required collector group from the drop-down list.
- 6. Click **VALIDATE CONNECTION** to validate the values you entered. If the adapter instance configures correctly, an informative message is displayed. Click **ACCEPT** to continue.
- 7. In the Advanced Settings, select the Auto Discovery as True.

**Important:** After the adapter instances are created, the vRealize Operations Manager Collector requires several minutes to collect statistics, depending on the size of the system. The default collection cycle is 15 minutes. Once the initial data is collected, subsequent statistical collections run quickly.

Large system configurations require a longer duration to collect metrics, resources, and update dashboards. To configure the duration, click **Environment**  $\rightarrow$  **Inventory**  $\rightarrow$  **Adapter Instances**  $\rightarrow$  **Lenovo XClarity Adapter Instance**  $\rightarrow$  **Edit Object**  $\rightarrow$  **Advanced Settings**  $\rightarrow$  **Collection Interval**, select the required time (unit: second), and click OK.

| vm     | vRealize Operations                                                                          |                            |                             |                                     |                       |                  |                   |                |
|--------|----------------------------------------------------------------------------------------------|----------------------------|-----------------------------|-------------------------------------|-----------------------|------------------|-------------------|----------------|
| »      | Inventory                                                                                    |                            |                             |                                     |                       |                  |                   |                |
| ଜ      | * * * * 7                                                                                    | Objects Geographical       |                             |                                     |                       |                  |                   |                |
|        | > Collectors (Full Set) 🙆                                                                    | @~ #~ O O @ /              | 🕂 🚡 🗶 🖪 🖪 🗭 🗭 🔟 Page S      | ize: 50 ~                           |                       |                  |                   | Type here to a |
| ÷,     | Business Applications (Full Set)     Adapter Types                                           | Name                       | Adapter Type                | Object Type                         | Policy                | Collection State | Collection Status |                |
| IN>    | > Adapter Instances A                                                                        | datastore1 (11)            | vCenter                     | Datastore                           | vSphere Solution's D  |                  | 0                 |                |
|        | Object Types     Added Objects                                                               | XCC-7X15-J3004EY0.labs.le  | Lenovo XClarity Adapter     | Server                              | vSphere Solution's D  | •                | 0                 |                |
| □ >    | > Object Statuses                                                                            | vRealize Operations Manage | vRealize Operations Adapter | vRealize Operations Fsdb            | vSphere Solution's D_ | <u>~</u>         | 0                 |                |
| 3,     | Collection States                                                                            | Unlicensed Group           | Container                   | Licensing                           | vSphere Solution's D  | ~                | 0                 |                |
|        | > Chassis                                                                                    | vRealize Operations Manage | vRealize Operations Adapter | vRealize Operations Cluster         | vSphere Solution's D  | (1)              | 0                 |                |
| ·//. > | Cluster Compute Resource     Datacenter                                                      | KKD_B016 Node3             | Lenovo XClarity Adapter     | Server                              | vSphere Solution's D  | •                | 0                 |                |
| @>     | > Datastore                                                                                  | Lenovo XClarity Adapter Wo | Lenovo XClarity Adapter     | Lenovo XClarity Adapter World       | vSphere Solution's D_ |                  | 0                 |                |
|        | > Entire Enterprise @                                                                        | vRealize Operations Manage | vRealize Operations Adapter | vRealize Operations Node            | vSphere Solution's D  |                  | •                 |                |
| (2) >  | > Entity Status<br>> Environment                                                             | vCenter Operations Adapter | vRealize Operations Adapter | vRealize Operations Management Pack | vSphere Solution's D  | <u> </u>         | 0                 |                |
| photo  | > Host System                                                                                | SN#Y011BG61K0B4            | Lenovo XClarity Adapter     | Chassis                             | vSphere Solution's D  | 0                | 0                 |                |
|        | <ul> <li>Lenovo XClarity Adapter World</li> <li>Lenovo XClarity Adapter World (2)</li> </ul> | DSwitch                    | vCenter                     | vSphere Distributed Switch          | vSphere Solution's D  | A                | ٥                 |                |
| 20     | > Licensing                                                                                  | KKT_B016                   | Lenovo XClarity Adapter     | Server                              | vSphere Solution's D  |                  | 0                 |                |
|        | > Rack<br>> Raid Controller                                                                  | vRealize Operations Manage | vRealize Operations Adapter | vRealize Operations Product UI      | vSphere Solution's D  | •                | 0                 |                |
|        | > Server                                                                                     | 10.240.197.47-ServeRAID M1 | Lenovo XClarity Adapter     | Raid Controller                     | vSphere Solution's D  |                  | 0                 |                |
|        | > Universe<br>> Virtual Machine                                                              | 10.240.196.183             | vCenter                     | Host System                         | vSphere Solution's D  |                  | 0                 |                |
|        | > Virtual Machine Folder                                                                     | KKD_R061 Steel AMD 2s      | Lenovo XClarity Adapter     | Server                              | vSphere Solution's D_ |                  | 0                 |                |
|        | > VMC World                                                                                  | SYS_KKTB022_SN550V2        | Lenovo XClarity Adapter     | Server                              | vSphere Solution's D  |                  | 0                 |                |
|        | vRealize Operations Manager Self Monitoring                                                  | Cyborg_SR650GA_KKDR045     | Lenovo XClarity Adapter     | Server                              | vSphere Solution's D  | -                | 0                 |                |
|        | > vRealize Operations Node                                                                   | vcenter196.210             | vCenter                     | vCenter Server                      | vSphere Solution's D  | <u> </u>         | 0                 |                |
|        | > vSAN World<br>> vSphere Distributed Port Group                                             | Google Cloud VMware Engine | Container                   | VMware Cloud                        | vSphere Solution's D  |                  | 0                 |                |
|        | <ul> <li>vSphere Distributed Switch</li> <li>vSphere World</li> </ul>                        |                            |                             |                                     |                       |                  |                   |                |

8. To finish adding the adapter instance, click **ADD**. If you do not want to continue adding the adapter instance operation, click **CANCEL**.

### **Removing the Lenovo XClarity adapter**

Follow the task if you need to uninstall the management pack using the vROps user interface.

#### Procedure

- 1. Log in to vROps as an admin user.
- 2. Navigate to Data Sources → Integrations → Repository. The Lenovo XClarity Adapter is displayed.

**Note:** For V8.5 and earlier versions of vROps, navigate to the **Administration** tab. In the left pane, click  $\rightarrow$  **Repository**. The **Lenovo XClarity Adapter** displays in the right pane.

3. Click **Uninstall** to remove the selected management pack.

A warning dialog box is displayed.

**Note:** After removing the adapter instance, you cannot revert the operation. The associated data, metadata, and related files are deleted permanently.

4. Select I understand the risk and agree and click OK to complete the uninstallation.

8 Lenovo XClarity Integrator Management Pack for VMware vRealize Operations Manager Installation and User Guide

## Chapter 3. Monitoring Lenovo XClarity Adapter

After installing and configuring the MP, you must add an adapter instance to use the Lenovo XClarity Adapter to view the following:

- "Viewing data collection status for an instance" on page 9
- "Dashboards" on page 10
- "Viewing the inventory tree" on page 16
- "Monitoring the discovered resources" on page 17
- "Using the badges to monitor resources" on page 20
- "Viewing alerts" on page 20

### Viewing data collection status for an instance

After you set up an adapter instance, verify whether the instance is collecting data.

#### Before you begin

Ensure that you have added an adapter instance. After adding the instance, the vRealize Operations Manager Collector requires some time to collect the initial data.

#### Procedure

To view collected data, complete the following steps.

- 1. Log in to vROps as an admin user.
- Navigate to Data Sources → Integrations → Accounts → Lenovo XClarity Adapter, check whether the instance status is OK.

Note: For V8.5 and earlier versions of vROps, navigate to Administration  $\rightarrow$  Solutions  $\rightarrow$  Other Accounts  $\rightarrow$  Instance to check the instance status.

| vm vRealize Operati  | ons |                                                          |        |             | Q                           | СД              |           |
|----------------------|-----|----------------------------------------------------------|--------|-------------|-----------------------------|-----------------|-----------|
|                      | «   | Integrations (2 terms)                                   |        |             |                             |                 | ?         |
| ☆ Home               |     | Accounts Repository                                      |        |             |                             |                 |           |
| Data Sources         | ~   | ADD ACCOUNT                                              |        |             |                             | CREI            | DENTIALS  |
| Integrations         |     | AI SODC (VMware Cloud) (Public Cloud) (vRealize) (Other) |        |             | ALL FILTERS ¥               |                 | er (Name) |
| Cloud Proxies        |     | > 🗌 🥵 vCenter                                            |        | 1 Account   |                             |                 |           |
| 🕼 Environment        | >   | 👻 📄 📼 Lenovo XClarity Adapter                            |        | 1 Account   |                             | ADD A           | CCOUNT    |
| 🖸 Visualize          | >   | Name                                                     | Status | Description | Collector                   |                 |           |
| -                    |     | 🗋 🗄 🗮 bxca-221                                           | ⊗ ок   |             | vRealize Operations Manager | Collector-vReal | ize       |
| S Troubleshoot       | >   |                                                          |        |             |                             |                 |           |
| 🎢 Optimize           | >   |                                                          |        |             |                             |                 |           |
| 🖻 Plan               | >   |                                                          |        |             |                             |                 |           |
| Configure            | >   |                                                          |        |             |                             |                 |           |
| 🛗 Automation Central |     |                                                          |        |             |                             |                 |           |
| & Administration     |     |                                                          |        |             |                             |                 |           |
|                      |     |                                                          |        |             |                             |                 |           |
|                      |     |                                                          |        |             |                             |                 |           |
|                      |     |                                                          |        |             |                             |                 |           |
|                      |     |                                                          |        |             |                             |                 |           |

### **Dashboards**

The Lenovo XClarity Adapter management pack dashboards provide an overview of the performance and health of XClarity Administrator resources. The dashboards enable you to view, monitor, and troubleshoot resources

Dashboards provide a graphic representation of the status and relationships of selected objects. The standard dashboards are delivered as templates.

#### Before you begin

- Log in to the vRealize Operations Manager UI using admin credentials.
- From the vRealize Operations Manager main menu, select Visualize → Dashboards.

**Note:** For V8.5 and earlier versions of vROps, from the vRealize Operations Manager main menu, select **Dashboards**  $\rightarrow$  **All Dashboards**. The available dashboards are listed in the Lenovo XClarity folder.

| vm vRealize Operati                                                                       | ons         |                                                                | Q C L                                                                                                    | Ţ                                  | °Ü~     |
|-------------------------------------------------------------------------------------------|-------------|----------------------------------------------------------------|----------------------------------------------------------------------------------------------------|------------------------------------|---------|
|                                                                                           | «           | Dashboards                                                     | Home                                                                                                    |                                    | ?       |
| <ul> <li>G Home</li> <li>Data Sources</li> </ul>                                          | >           | <ul> <li>☆ Home</li> <li>ở Manage</li> <li>+ Create</li> </ul> | > ③ Availability<br>Availability covers uptime of the object now and the uptime trend over time. The availability of hybrid clouds should be tracked at both the provider and consumer layers to understand availability of the environment. These dashboards show the current uptime and the uptime percentage over the past month.                                                                                                    | the                                |         |
| Environment     Visualize                                                                 | ><br>~      | > ☆ Favorites<br>> © Recents<br>> □ All                        | > ③ Configuration<br>Configuration management ensures a consistent configuration that meets the desired standards and settings, which can help understand configuration drift and change requests. These<br>dashboards show the configuration of consumer and provider objects.                                                                                                    |                                    |         |
| Dashboards                                                                                |             |                                                                | > 88 Inventory<br>Inventory shows the number of resources in the environment. These dashboards help quantify the inventory based on various perspectives and relationships within the environment.                                                                                                    |                                    |         |
| Views<br>Reports<br>Troubleshoot<br>P Optimize<br>Plan<br>Configure<br>Automation Central | ><br>><br>> |                                                                | <ul> <li>Performance</li> <li>Performance</li> <li>Performance</li> <li>Performance</li> <li>Performance</li> <li>Bendomance</li> <li>Status</li> <li>Status</li> <li>Stat</li></ul> | these<br>ice of<br>iboard<br>nable | S<br>Ce |
| Administration           S&A FAQ [PASSdocx                                                | ^           |                                                                | 54                                                                                                    | ow all                             | ×       |

#### Procedure

- 1. To view the dashboards, click **Dashboards**.
- 2. To add **Recents** folder, in the right pane, select **All** → **Lenovo XClarity**, and select the required dashboard. The required dashboard will be displayed in the **Recents** list.
- 3. From the **Recents** list, select the required dashboard.

| vm         | vRealize Operations                         |                 |             |                |                   | Q              | C A &            |
|------------|---------------------------------------------|-----------------|-------------|----------------|-------------------|----------------|------------------|
| »          | Dashboards                                  | Lenovo XClarity | Details < 🗤 | DNS ~          | 14                | AH 24H 10      | Custon 🕁 😪       |
| ŵ          | ☆ Home                                      | Rack Details    |             |                |                   |                | × 0 2 @ /        |
|            | (2) Manage                                  | Name            | Name        | Location       | Room              | Height (units) | UUID             |
| Ð×         | + Create                                    | New-rack        | New-rack    | Location       | Room1             | 52             | 2FDB2D56-2E      |
| (Da. >     | > 🏠 Favorites                               | New-rack        | New-rack    | Location       | Room1             | 52             | 223462B0-E60     |
|            | ✓ ♥ Recents                                 | virtual         | virtual     | location1      | room1             | 52             | 89C0C8AE-58      |
| 100 ->     | Lenovo XClarity Details                     |                 |             |                |                   |                | 1 - 3 of 3 items |
|            | × ⊡ All                                     |                 |             |                |                   |                |                  |
| 9.         | Q, lenovo xclarity                          | Server Info     |             |                |                   |                |                  |
| 4.         | Lenovo XClarity                             | Name            | Status      | XCC IP         | UUID              | Serial Number  | Model            |
|            | Lenovo XClarity Details                     | 10.240.196.123  | Critical    | 10.240.195.123 | 5918780861F611EB8 | J302R956       | CTOIWW           |
| <b>e</b> > | Lenovo XClarity Environment Overview        |                 |             |                |                   |                |                  |
|            | Lenovo XClarity Power & Thermal Information |                 |             |                |                   |                |                  |
| 0.         | Lenovo XClarity Topology                    |                 |             |                |                   |                |                  |
|            |                                             |                 |             |                |                   |                |                  |
|            |                                             |                 |             |                |                   |                | 1-1 of 1 items   |

#### The following dashboards are listed:

#### Lenovo XClarity Environment Overview

| Andore XSuinly Adapter World [1 of 1]  andore XSuinly Adapter World [1 of 1]  andore XSuinly Adapter Hastance (2 of 2)  andore XSuinly Adapter Hastance (2 of 2)  andore XSuinly Adapter Hastance (2 of 2)  begin that and the set of the Source Adapter Source Adapter Source Adapt                                                                                                    | Environment Overview                                                   |                         |                            |                  |                                                   |                                                                                                    | Alert List                                                                                                    |            |                         |           |                                                           |                                                       |                                                                             |                                        |                                                                                        |                                                                                      |
|----------------------------------------------------------------------------------------------------|------------------------------------------------------------------------|-------------------------|----------------------------|------------------|---------------------------------------------------|----------------------------------------------------------------------------------------------------|----------------------------------------------------------------------------------------------------|------------|-------------------------|-----------|-----------------------------------------------------------|-------------------------------------------------------|-----------------------------------------------------------------------------|----------------------------------------|----------------------------------------------------------------------------------------|--------------------------------------------------------------------------------------|
| by the final actor of the final actor of the specified Object.      by the specified Object of the specified Object.      by the specified Object.      by the specified Object.                                                                                                    | enovo XClarity Adapter Worl                                            | ld (1 of 1)             |                            |                  |                                                   | T.                                                                                                    |                                                                                                    |            |                         |           |                                                           |                                                       |                                                                             | - 20<br>2                              |                                                                                        |                                                                                      |
| Anote SCarley Adapter Instance (2 of 2) Anote SCarley Adapter Instance (2 of 2) Anote SCarley Adapter                                                                                                    |                                                                        |                         |                            |                  |                                                   |                                                                                                    | Sys                                                                                                    | stem Sens  | sor for Power has tran  | sitio     | 10.240.198.30                                             | 6/13/23 6:09                                          | W Har                                                                       | gware                                  | Availability                                                                           | Medium (31%)                                                                         |
| Unsagenied PSU configuration, CPU = [0.0400,953 0] V Herdwere Availability Medium [34, 000,000,000,000,000,000,000,000,000,0                                                                                                    |                                                                        |                         |                            |                  |                                                   |                                                                                                    | Pro Pro                                                                                                    | ocessor ha | as a Configuration Misi | match     | 10.240.198.30                                             | 6/13/23 6:09                                          | W Har                                                                       | dware                                  | Availability                                                                           | Medium (31%)                                                                         |
| enone XCharly Adapter Instance (2 of 2)                                                                                                    |                                                                        |                         |                            |                  |                                                   |                                                                                                    | Un:                                                                                                    | supported  | d PSU configuration, C  | PU        | 10.240.198.30                                             | 6/13/23 6:09                                          | P Har                                                                       | dware                                  | Availability                                                                           | Medium (31%)                                                                         |
| Processor for Dave Table Softwarten Manualth L XCC 7269-1324500. © K11/23 454. © Hardware Availability Medium (34.<br>Softwarten Searce for Dave Table Table Configuration, CMU © 10 24 03 98-30 671/23 454. © Hardware Availability Medium (34.<br>Softwarten Searce for Dave Table Table Configuration, CMU © 10 24 03 98-30 671/23 454. © Hardware Availability Medium (34.<br>Property List<br>Property List<br>Property Li                                                  | enovo XClarity Adapter Instar                                          | ince (2 of 2)           | _                          |                  |                                                   |                                                                                                    | Sys                                                                                                    | stem Sens  | or for Power has tran   | sitio I   | XCC-7Z69-1234567                                          | 6/13/23 6:05_                                         | P Har                                                                       | dware                                  | Availability                                                                           | Medium (35,                                                                          |
| System Stemperter PSU Centiguration, CPU 10 220 20823 673/22 454 <ul> <li>Medware , Availability</li> <li>Medware (Availability</li> <li>Medware (Availability</li> <li>Medware (Availability</li> <li>Medware (Availability)</li> <li>Medware (Availability)</li> <li>Medware (Availab</li></ul>                                                                                                    |                                                                        |                         |                            |                  |                                                   |                                                                                                    | Pro Pro                                                                                                    | ocessor ha | as a Configuration Misi | match     | XCC-7Z69-1234567                                          | 6/13/23 6:05                                          | W Har                                                                       | dware                                  | Availability                                                                           | Medium (35                                                                           |
| Les (is of 10)<br>Les (is of 12)<br>Les (is of 12)<br>Les (is of 1                                                                                                    |                                                                        |                         |                            |                  |                                                   |                                                                                                    | Sys                                                                                                    | stem Sens  | sor for Power has tran  | sitio     | 10.240.198.30                                             | 6/13/23 4:14                                          | P Har                                                                       | dware                                  | Availability                                                                           | Medium (34                                                                           |
| hasis (2 of 2)<br>hasis (2 of 2)<br>hasis (2 of 2) | ack (10 of 10)                                                         |                         |                            |                  |                                                   |                                                                                                    | Contraction of the second second seco | supported  | d PSU configuration, C  | PU        | 10.240.198.30                                             | 6/13/23 4:14                                          | Har     Har                                                                 | dware                                  | Availability                                                                           | Medium (34                                                                           |
| has is (2 of 2) The view cannot be rendered for the specified Object. The view cannot be rendered for the specified Object. The view cannot be rendered for                                                                                                    |                                                                        |                         |                            |                  |                                                   |                                                                                                    | Property Lis                                                                                                    | st         |                         |           |                                                           |                                                       |                                                                             |                                        |                                                                                        |                                                                                      |
| hasses (2 of 2)  The view cannot be rendered for the specified Object.  The view cannot be rendered for the specified Object.  The view cannot be rendered for the specified Obj                                                                                                    |                                                                        |                         |                            |                  |                                                   |                                                                                                    | Object Name                                                                                                    |            | Property Name           |           |                                                           |                                                       |                                                                             | Value                                  |                                                                                        |                                                                                      |
| Image: Sec: 7269-1245.       Asset information/REU       00FP035         Image: Sec: 7269-1245.       Asset information/Marufieturer       7269         Image: Sec: 7269-1245.       Asset information/Marufieturer       Lerovo         Image: Sec: 7269-1245.       Asset information/Marufieturer       Lerovo         Image: Sec: 7269-1245.       Asset information/Marufieturer       Lerovo         Image: Sec: 7269-1245.       Asset information/Marufieturer       Lerovo         Image: Sec: 7269-1245.       Asset information/Marufieturer       Lerovo         Image: Sec: 7269-1245.       Asset information/Marufieturer       Lerovo         Image: Sec: 7269-1245.       Asset information/Marufieturer       Lerovo         Image: Sec: 7269-1245.       Asset information/Marufieturer       Lerovo         Image: Sec: 7269-1245.       Asset information/Marufieturer       Lerovo         Image: Sec: 7269-1245.       Asset information/Marufieturer       Lerovo         Image: Sec: 7269-1245.       Marei Sec: 7269-1245.       Lerovo         Image: Sec: 7269-1245.       Visphere Solution'S.       Image: Sec: 7269-1245.         Image: Sec: 7269-1245.       Lerovo       Sec: 7269-1245.       Lerovo         Image: Sec: 7269-1245.       Lerovo       Lerovo       Lerovo         Image: Sec: 7269-1245.<                                                                                                    | hassis (2 of 2)                                                        |                         |                            |                  |                                                   |                                                                                                    | 🖨 xcc-7269                                                                                                    | 9-12345    | Asset information D     | escriptio | n                                                         |                                                       |                                                                             |                                        |                                                                                        |                                                                                      |
|                                                                                                    |                                                                        |                         |                            |                  |                                                   |                                                                                                    | CC-7269                                                                                                    | 9-12345    | Asset information FR    | 2U        |                                                           |                                                       |                                                                             | 001PF0                                 | 35                                                                                     |                                                                                      |
| arrer (13 of 13)                                                                                                    |                                                                        |                         |                            |                  |                                                   |                                                                                                    | ACC-7269                                                                                                    | 9-12345    | Asset information/M     | achine T  | ype                                                       |                                                       |                                                                             | 7269                                   |                                                                                        |                                                                                      |
| bit Clist     mining     Adapter Type     Object Type     Venter     Host System     Venter     Host System <td>erver (13 of 13)</td> <td></td> <td></td> <td></td> <td></td> <td></td> <td>🛱 xcc-7269</td> <td>9-12345</td> <td>Asset information M</td> <td>anufactu</td> <td>irer</td> <td></td> <td></td> <td>Lenovo</td> <td></td> <td></td>                                                                                                    | erver (13 of 13)                                                       |                         |                            |                  |                                                   |                                                                                                    | 🛱 xcc-7269                                                                                                    | 9-12345    | Asset information M     | anufactu  | irer                                                      |                                                       |                                                                             | Lenovo                                 |                                                                                        |                                                                                      |
| biget List area daget Type Object. Type Object. Type Object. Type Object. Type Object. State Calection State 2.240.198.30 VCenter Host System VSphere Solution's D.                                                                                                    |                                                                        |                         |                            |                  |                                                   |                                                                                                    | m xcc.7769                                                                                                    | 9-12345    | Asset informationID     | roduct N  | ama                                                       |                                                       |                                                                             | ThinkSv                                | etam SNEEA V                                                                           | 1 - 10 of 10 item                                                                    |
| International properties of the specified Object.         Output by the specified Object.         Conclusion status         Conclusion status         Conclusion status         Conclusion status           1         1         1         1         1         1         1         1         1         1         1         1         1         1         1         1         1         1         1         1         1         1         1         1         1         1         1         1         1         1         1         1         1         1         1         1         1         1         1         1         1         1         1         1         1         1         1         1         1         1         1         1         1         1         1         1         1         1         1         1         1         1         1         1         1         1         1         1         1         1         1         1         1         1         1         1         1         1         1         1         1         1         1         1         1         1         1         1         1         1         1         1                                                                                                    | bloct Liet                                                             |                         |                            |                  |                                                   |                                                                                                    |                                                                                                    |            |                         |           |                                                           |                                                       |                                                                             |                                        |                                                                                        |                                                                                      |
| Lide Lide System VSphere Solution's D_ A Strate System VSphere Solution's D_ A Strate System Solution's D_ A Strate Solution's D_ A Strate Solution's D_ A Strat                                                                                                    | Net Lot                                                                |                         | at 1.1 m - 1               | P-1              |                                                   |                                                                                                    |                                                                                                    |            |                         |           |                                                           |                                                       |                                                                             |                                        |                                                                                        |                                                                                      |
| Lenovo Rack To Node Mapping         Lenovo Rack To Node Mapping         Summary(KCC IP         Asstellate           The view cannot be rendered for the specified Object.         Select the widget source with an interaction or through the self-provider configuration.         Select the widget source with an interaction or through the self-provider (Sruget Source)         Select the widget source with an interaction or through the self-provider (Sruget Source)         Select the widget source with an interaction or through the self-provider (Sruget Source)         Select the widget source with an interaction or through the self-provider (Sruget Source)         Select the widget Source (Sruget Source)         Select the widget Source (Sruget Source)         Select the widget Source)         Select the widget Source)         Select the widget Source (Sruget Source)         Select the widget Source)         Select the widget Source)                                                                                                    | .240.198.30                                                            | Adapter Type<br>vCenter | Object Type<br>Host System | Policy           | re Solution's D.                                  | Colle                                                                                                    | ection State                                                                                                    | Collection | n Status                |           |                                                           |                                                       |                                                                             |                                        |                                                                                        |                                                                                      |
| SAN Cluster         Lenovo Node To Host Mapping         Lenovo Rack To Node-Wapping         Name         Summary/ICC IP         Aster Inf           The view cannot be rendered for the specified Object.         Select the widget source with an interaction or through the self-provide<br>configuration.         Select the widget source with an interaction or through the self-provide<br>Relow Configuration.         New To Node New Configuration.         Select the widget source with an interaction or through the self-provide<br>configuration.         New To Node New Configuration.         Select the widget source with an interaction or through the self-provide<br>configuration.         New To Node New Configuration.         Select the widget source with an interaction or through the self-provide<br>configuration.         New To Node New Configuration.         Select the widget source with an interaction or through the self-provide<br>configuration.         New To Node New Configuration.         Select the widget source with an interaction or through the self-provide<br>configuration.         New To Node New Configuration.         Select the widget source with an interaction or through the self-provide<br>configuration.         New To Node New Configuration.         Select the widget source with an interaction or through the self-provide<br>configuration.         New To Node New Configuration.         Select the widget source with an interaction or through the self-provide<br>configuration.         New To Node New Configuration.         Select the widget source with an interaction or through the self-provide<br>configuration.         New To Node New Configuration.         Select the widget source with an interaction or through the self-provide<br>configuration.                                                                                                    | 1990 C LEAR                                                            | Adapter Type<br>vCenter | Object Type<br>Host System | Policy           | re Solution's D.                                  | Colle                                                                                                    | ection State                                                                                                    | Collection | n Status                |           |                                                           |                                                       |                                                                             |                                        |                                                                                        |                                                                                      |
| Group Name         Name         SummaryXCC P         Asset Info           ADD_25         KKD_R051 Steel AM         10.240.198.222         202104/           The view cannot be rendered for the specified Object.         Select the widget source with an interaction or through the self-provider         Cybery_SRe506A_         10.240.196.122         202004/           New-rack         192.168.70.111         192.168.70.111         192.168.70.111         192.168.70.111         192.168.70.111         192.168.70.111         192.168.70.111         192.168.70.111         192.168.70.111         192.168.70.111         192.168.70.111         192.168.70.111         192.168.70.111         192.168.70.111         192.168.70.111         192.168.70.111         192.168.70.111         192.168.70.111         192.168.70.111         192.168.70.111         192.168.70.111         192.168.70.111         192.168.70.111         192.168.70.111         192.168.70.111         192.168.70.111         192.168.70.111         192.168.70.111         192.168.70.111         192.168.70.111         192.168.70.111         192.168.70.111         192.168.70.111         192.168.70.111         192.168.70.111         192.168.70.111         192.168.70.111         192.168.70.111         192.168.70.111         192.168.70.111         192.168.70.111         192.168.70.111         192.168.70.111         192.168.70.111         192.168.70.111         192.168.70.111                                                                                                    | 240.198.30                                                             | Adapter Type<br>vCenter | Object Type<br>Host System | Policy<br>vSpher | re Solution's D.                                  | Colle                                                                                                    | ection State                                                                                                    | Collection | n Status                |           |                                                           |                                                       |                                                                             |                                        |                                                                                        | 1-1 of Litema                                                                        |
| AMD_2S         KKD_Rof1 Steel AM.         10.240.198.222         202104/           The view cannot be rendered for the specified Object.         Select the widget source with an interaction or through the self-provider configuration.         Cyborg_SR650GA_         10.240.196.22         30.04X           New-rack         192.168.70.111         192.168.70.111         192.168.70.111         192.168.70.111         192.168.70.111         192.168.70.111         192.168.70.111         192.168.70.111         192.168.70.111         192.168.70.111         192.168.70.111         192.168.70.111         192.168.70.111         192.168.70.111         192.168.70.111         192.168.70.111         192.168.70.111         192.168.70.111         192.168.70.111         192.168.70.111         192.168.70.111         192.168.70.111         192.168.70.111         192.168.70.111         192.168.70.111         192.168.70.111         192.168.70.111         192.168.70.111         192.168.70.111         192.168.70.111         192.168.70.111         192.168.70.111         192.168.70.111         192.168.70.111         192.168.70.111         192.168.70.111         192.168.70.111         192.168.70.111         192.168.70.111         192.168.70.111         192.168.70.111         192.168.70.111         192.168.70.111         192.168.70.111         192.168.70.111         192.168.70.111         192.168.70.111         192.168.70.111         192.168.70.111         192.168.7                                                                                                    | 2240.198.30                                                            | Adapter Type<br>vCenter | Object Type<br>Host System | Policy           | re Solution's D.                                  | Colle                                                                                                    | ection State                                                                                                    | Collection | n Status                |           | Lenovo R                                                  | ack To Node M                                         | apping                                                                      |                                        |                                                                                        | 1 - 1 of 1 items                                                                     |
| HelloWorld12123         Cyborg_SR650GA_         10.240.196.128         J.3004X           The view cannot be rendered for the specified Object.         Select the widget source with an interaction or through the self-provider configuration.         New-rack         192.168.70.111         192.168.70.111         192.168.70.111         192.168.70.111         192.168.70.111         192.168.70.111         192.168.70.111         192.168.70.111         192.168.70.111         192.168.70.111         192.168.70.111         192.168.70.111         192.168.70.111         192.168.70.111         192.168.70.111         192.168.70.111         192.168.70.111         192.168.70.111         192.168.70.111         192.168.70.111         192.168.70.111         192.168.70.111         192.168.70.111         192.168.70.111         192.168.70.111         192.168.70.111         192.168.70.111         192.168.70.111         192.168.70.111         192.168.70.111         192.168.70.111         192.168.70.111         192.168.70.111         192.168.70.111         192.168.70.111         192.168.70.111         192.168.70.111         192.168.70.111         192.168.70.111         192.168.70.111         192.168.70.111         192.168.70.111         192.168.70.111         192.168.70.111         192.168.70.111         192.168.70.111         192.168.70.111         192.168.70.111         192.168.70.111         192.168.70.111         192.168.70.111         192.168.70.111         192.168.70.111                                                                                                    | 2240.198.30                                                            | Adapter Type<br>VCenter | Object Type<br>Host System | Policy           | re Solution's D.                                  | Colle                                                                                                    | ost Mapping                                                                                                    | Collection | n Status                |           | Lenovo R<br>Group Name                                    | ack To Node M                                         | apping                                                                      | Sut                                    | mmaryIXCC IP                                                                           | 1 - 1 of 1 literes                                                                   |
| New rack         192.168.70.111         192.168.70.111         192.168.70.111         192.168.70.111         192.168.70.111         192.168.70.111         192.168.70.111         192.168.70.111         192.168.70.111         192.168.70.111         192.168.70.111         192.168.70.111         192.168.70.111         192.168.70.111         192.168.70.111         192.168.70.111         192.168.70.111         192.168.70.111         192.168.70.111         192.168.70.111         192.168.70.111         192.168.70.111         192.168.70.111         192.168.70.111         192.168.70.111         192.168.70.111         192.168.70.111         192.168.70.111         192.168.70.111         192.168.70.111         192.168.70.111         192.168.70.111         192.168.70.111         192.168.70.111         192.168.70.111         192.168.70.111         192.168.70.111         192.168.70.111         192.168.70.111         192.168.70.111         192.168.70.111         192.168.70.111         192.168.70.111         192.168.70.111         192.168.70.111         192.168.70.111         192.168.70.111         192.168.70.111         192.168.70.111         192.168.70.111         192.168.70.111         192.168.70.111         192.168.70.111         192.168.70.111         192.168.70.111         192.168.70.111         192.168.70.111         192.168.70.111         192.168.70.111         192.168.70.111         192.168.70.111         192.168.70.111         192.168.70.11                                                                                                    | 240.198.30                                                             | Adapter Type<br>VCenter | Object Type<br>Host System | Policy           | re Solution's D.<br>Lenovo Node                   | Colle                                                                                                    | ost Mapping                                                                                                    | Collection | n Status                |           | Lenovo R<br>Group Name<br>AMD_2S                          | ack To Node M                                         | apping<br>ne<br>D_R061 Steel A                                              | Sur<br>.M 10.                          | mmary1Xcc IP<br>240.198.222                                                            | 1-101 litem<br>Asset info<br>2021040                                                 |
| Select the widget source with an interaction or through the self-provider configuration. Select the widget source with an interaction or through the self-provider SYS_KKT8022_SNS_ 10.240.197.62 222005. No Group 10.240.197.47 10.240.197.47 J.33Y377 KKD_8010 10.240.197.193 J.30E                                                                                                    | zeec. Last<br>mee<br>2240.198.30                                       | Adapter Type<br>VCenter | Object Type<br>Host System | Policy           | re Solution's D.                                  | colle                                                                                                    | ection State                                                                                                    | Collection | n Status                |           | Lenovo R<br>Group Name<br>AMD_25<br>HelloWork             | ack To Node M<br>Nar<br>KK<br>1123123 Cyj             | apping<br>ne<br>D_R061 Steel A                                              | Suu.<br>                               | mmary)XCC IP<br>240.198.222<br>240.196.128                                             | 1 - 1 of 1 litem<br>Asset info<br>2021040<br>J3004X:                                 |
| No Group <b>10.240.197.47</b> 10.240.197.47 J.33Y97<br>KKD_B010 10.240.197.193 J.50                                                                                                    | zeo. 198.30                                                            | Adapter Type<br>VCenter | Object Type<br>Host System | Policy           | re Solution's D.                                  | Colle                                                                                                    | ection State                                                                                                    | Collection | n Status                |           | Lenovo R<br>Group Nam<br>AMD_2S<br>HeliOWork<br>New-rack  | ack To Node M<br>Nar<br>KK<br>1123123 Cyj<br>192      | apping<br>ne<br>D_R061 Steel A<br>Dorg_SR65064<br>.:168.70.111              | Suu<br>M 10.<br>10.<br>192             | mmaryIXCC IP<br>240.198.222<br>240.196.128<br>2.168.70.111                             | 1 - 1 of 1 item<br>Asset inf<br>202104(<br>J3004X<br>1234567                         |
| KKD_9010 10.240197.193 Jog                                                                                                    | 240.199.30<br>240.199.30<br>3<br>3<br>5AN Cluster<br>The view cannot b | Adapter Type<br>VCenter | Object Type<br>Host System | Policy<br>vSpher | re Solution's D.<br>Lenovo Node<br>Select the wid | Collection Collection | ost Mapping                                                                                                    | Collection | n Status                | ſ-provid  | Lenovo R<br>Group Nama<br>AMD_2S<br>HelioWorld<br>Newrack | ack To Node M<br>Naz<br>H23123 Cyr<br>193<br>SY       | apping<br>ne<br>D_RO61 Steel A<br>Dorg_SR65064<br>.:168.70.111              | Suc<br>M 10.<br>192<br>195 10.         | mmaryIXCC IP<br>240.198.222<br>240.196.128<br>2.168.70.111<br>240.197.62               | 1-1011iler<br>Asset infi<br>2021041<br>J3004X<br>1234567<br>222005                   |
|                                                                                                    | 2240.198.30                                                            | Adapter Type<br>vCenter | Object Type<br>Host System | Policy<br>vSpher | re Solution's D.<br>Lenovo Node<br>Select the wid | colle<br>- *                                                                                                    | ost Mapping                                                                                                    | Collection | n Status                | f-provid  | Lenovo R<br>Group Name<br>AMD_25<br>HelloWork<br>New-rack | ack To Node M<br>Nar<br>H23123 Cy<br>192<br>SY<br>10. | apping<br>ne<br>D_R061 Steel A<br>L168.70.111<br>S_KKTB022_SI<br>240.197.47 | Sur<br>M 10.<br>192<br>195_ 10.<br>10. | mmary)XCC IP<br>240.198.222<br>240.196.128<br>2.168.70.111<br>240.197.62<br>240.197.62 | 1 - 1 of 1 litere<br>Asset Info<br>202104C<br>J3004X<br>1234567<br>222005<br>J337372 |

| Widget                      | Description                                                                                                    |
|-----------------------------|----------------------------------------------------------------------------------------------------|
| Environment Overview        | Lists the resources and their health. Select the required resource to populate the related widgets.                                               |
| Alert List                  | Lists the alerts of the resource selected in the Environment Overview widget.                                                                     |
| Property List               | Lists the details of the resource selected in the Environment Overview widget.                                                                    |
| Object List                 | Lists the details of the object selected in the Environment Overview widget.<br>It also displays the collection state and status of the resource. |
| vSAN Cluster                | Lists the details of the vSAN cluster. Select a vSAN cluster to populate the related widgets.                                                     |
| Lenovo Node to Host Mapping | Lists the node to host mapping of the resource selected in the vSAN Cluster widget.                                                               |
| Lenovo Rack to Node Mapping | Lists the rack to node mapping details.                                                                                                    |

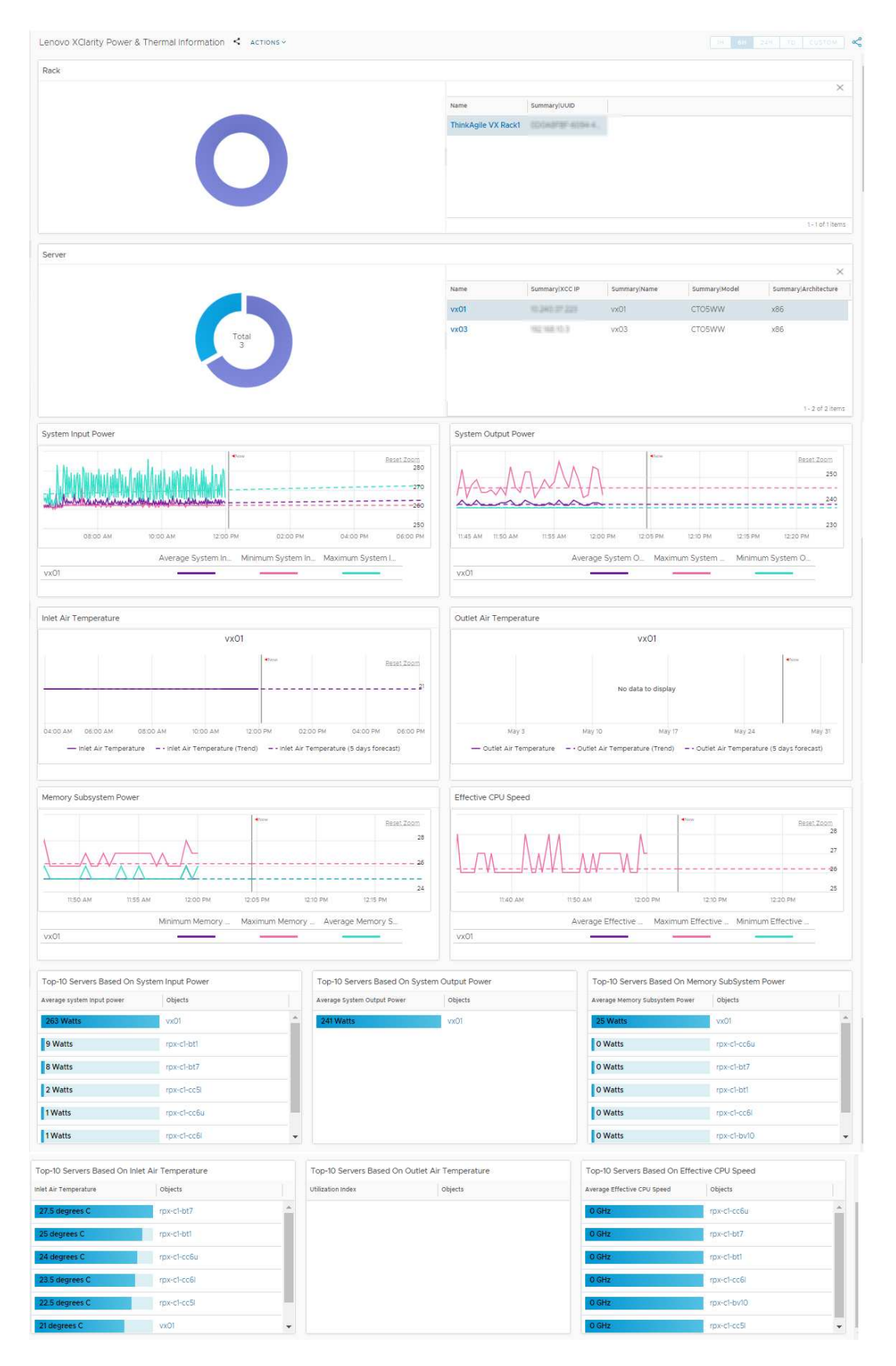

#### • Lenovo XClarity Power & Thermal Information

| Widget                                            | Description                                                                                                    |
|---------------------------------------------------|----------------------------------------------------------------------------------------------------|
| Rack                                              | Lists the details and utilization of the rack. To view further details of a rack, click the rack on the pie chart. Select a rack to populate the related widgets.                                                    |
| Server                                            | Lists the server details and utilization for the rack selected in the Rack widget. To view further details of a server, click the required server on the pie chart. Select a server to populate the related widgets. |
| System Input Power                                | Lists the system input power graphical details of the server selected in the Server widget. Hover over the graph to view further details.                                                                            |
| System Output Power                               | Lists the system output power graphical details of the server selected in the Server widget. Hover over the graph to view further details.                                                                           |
| Inlet Air Temperature                             | Lists the inlet air temperature to the time of the server selected in the Server widget. Hover over the graph to view further details.                                                                               |
| Outlet Air Temperature                            | Lists the outlet air temperature to the time of the server selected in the Server widget. Hover over the graph to view further details.                                                                              |
| Memory Subsystem Power                            | Lists the memory details.                                                                                                    |
| Effective CPU speed                               | Lists the effective CPU speed.                                                                                                    |
| Top 10 servers based on<br>system input power     | Lists the top 10 servers that have maximum system input power.                                                                                                    |
| Top 10 servers based on<br>system output power    | Lists the top 10 servers that have maximum system output power.                                                                                                    |
| Top 10 servers based on<br>memory subsystem power | Lists the top 10 servers that have maximum utilized memory subsystem power.                                                                                                    |
| Top 10 servers based on inlet air temperature     | Lists the top 10 servers that have maximum inlet air temperature.                                                                                                    |
| Top 10 servers based on outlet air temperature    | Lists the top 10 servers that have maximum outlet air temperature.                                                                                                    |
| Top 10 servers based on effective CPU speed       | Lists the top 10 servers that have maximum CPU speed.                                                                                                    |

#### • Lenovo XClarity Topology

| Object Relationship                                                                                                    |                                                                                                    | Scorebo                                                                                                    | ard                                       |                                                                                                    |                                                                                                    |                                                                                                    |
|----------------------------------------------------------------------------------------------------|----------------------------------------------------------------------------------------------------|----------------------------------------------------------------------------------------------------|-------------------------------------------|----------------------------------------------------------------------------------------------------|----------------------------------------------------------------------------------------------------|----------------------------------------------------------------------------------------------------|
|                                                                                                    |                                                                                                    |                                                                                                    |                                           | the                                                                                                    |                                                                                                    | Dist.                                                                                                    |
|                                                                                                    |                                                                                                    |                                                                                                    | 25                                        | s                                                                                                    |                                                                                                    | 75 s                                                                                                    |
|                                                                                                    | vx01-ThinkSystem                                                                                                    | 0                                                                                                    | Descrij<br>-                              | ation                                                                                                    | • 0'                                                                                                    | FRU<br>IGV275                                                                                                    |
| ThinkAgile VX RI                                                                                                    | vx01-Bay 5                                                                                                    |                                                                                                    | Machine<br>7Y9                            | Type<br>94                                                                                                    | • LEN                                                                                                    | anufacturer<br>OVO(IEC)                                                                                                    |
|                                                                                                    | Pan<br>cooperta                                                                                                    | •<br>Thin                                                                                                    | Product                                   | <sub>Name</sub><br>/X 2U N                                                                                                    | • si<br>J1                                                                                                    | erial Number<br>DID1EBH                                                                                                    |
|                                                                                                    |                                                                                                    | •<br>3A3                                                                                                    | UUI<br>E31A6F1                            | D<br>50711E7                                                                                                    | •                                                                                                    | Compliance<br>? s                                                                                                    |
| Alert List                                                                                                    |                                                                                                    |                                                                                                    |                                           |                                                                                                    |                                                                                                    |                                                                                                    |
| <ul> <li>④ 4 Hours ⑨</li> </ul>                                                                                                    |                                                                                                    |                                                                                                    |                                           |                                                                                                    |                                                                                                    | refresh                                                                                                    |
|                                                                                                    |                                                                                                    |                                                                                                    |                                           | and the second second                                                                                                    |                                                                                                    |                                                                                                    |
| iticality Alert                                                                                                    | Triggered On                                                                                                    | Created On 🤳                                                                                                    | Status                                    | Alert Type                                                                                                    | Alert Subtype                                                                                                    | importance ()                                                                                                    |
| Redundancy Degraded from Non-redundant for Memory h_                                                                                                    | Triggered On                                                                                                    | Created On J<br>17:43                                                                                                    | Status                                    | Hardware (OSI)                                                                                                    | Availability                                                                                                    | Very High (100%)                                                                                                    |
| Instally Akrt Redundancy Degraded from Non-redundant for Memory h Non-redundant insufficient Resources has asserted                                                                                                    | Triggered On VxO1 VxO1                                                                                                    | Created On ↓<br>17:43<br>17:40                                                                                                    | Status<br>©                               | Hardware (OSI)                                                                                                    | Availability<br>Availability                                                                                                  | Very High (100%)<br>Very High (100%)                                                                                                    |
| Includy Alert<br>Redundancy Degraded from Non-redundant for Memory h<br>Non-redundant insufficient Resources has asserted<br>Redundancy Degraded for Memory has asserted                                                                                                    | Triggered on vx01 vx01 vx01 vx01                                                                                           | created on ↓<br>17:43<br>17:40<br>17:34                                                                                                    | Status<br>©<br>©<br>©                     | Hardware (OSI) Hardware (OSI) Hardware (OSI)                                                                                                    | Availability<br>Availability<br>Availability<br>Availability                                                                  | Very High (100%)<br>Very High (100%)<br>Very High (100%)                                                                                                    |
| testing Akrt Redundancy Degraded from Non-redundant for Memory h Non-redundant insufficient Resources has asserted Redundancy Degraded for Memory has asserted Redundancy Lost for Memory has asserted                                                                                                    | Triggered on           Image: vx01           Image: vx01           Image: vx01           Image: vx01           Image: vx01 | Created On ↓<br>17:43<br>17:40<br>17:34<br>17:31                                                                                                    | Status<br>©<br>©<br>©<br>©<br>©           | Hardware (OSI)<br>Hardware (OSI)<br>Hardware (OSI)<br>Hardware (OSI)                                                                                                    | Availability<br>Availability<br>Availability<br>Availability<br>Availability                                                  | Very High (100%)<br>Very High (100%)<br>Very High (100%)<br>Very High (100%)                                                                                                    |
| Alert     Redundancy Degraded from Non-redundant for Memory h     Non-redundant insufficient Resources has asserted     Redundancy Degraded for Memory has asserted     Redundancy Lost for Memory has asserted     System Numeric sensor going high (upper non-critical) has                                                                                                    | Triggered on           Vx01           Vx01           Vx01           Vx01           Vx01           Vx01                     | created on ↓<br>17:43<br>17:40<br>17:34<br>17:31<br>17:04                                                                                                    | Status<br>©<br>©<br>©<br>©<br>©           | Hardware (OSI) Hardware (OSI) Hardware (OSI) Hardware (OSI) Hardware (OSI) Hardware (OSI)                                                                                                    | Availability<br>Availability<br>Availability<br>Availability<br>Availability<br>Availability                                  | Very High (10%)<br>Very High (10%)<br>Very High (10%)<br>Very High (10%)<br>Very High (10%)<br>Very High (10%)                                                                                                    |
| Alett     Redundancy Degraded from Non-redundant for Memory h.     Non-redundant Insufficient Resources has asserted     Redundancy Degraded for Memory has asserted     Redundancy Lost for Memory has asserted     System Numeric sensor going high (upper non-critical) has.                                                                                                    | Triggered on  Vx01  Vx01  Vx01  Vx01  Vx01  Vx01  Vx01  Vx01  Vx01                                                         | Created on 4           17:43           17:40           17:34           17:31           17:04                                                                                                    | Status<br>©<br>©<br>©<br>©                | Aiert type<br>Hardware (OSI)<br>Hardware (OSI)<br>Hardware (OSI)<br>Hardware (OSI)<br>Hardware (OSI)                                                                                                    | Availability<br>Availability<br>Availability<br>Availability<br>Availability<br>Availability                                  | Very High (100%)<br>Very High (100%)<br>Very High (100%)<br>Very High (100%)<br>Very High (100%)                                                                                                    |
| Alert     Redundancy Degraded from Non-redundant for Memory h.     Non-redundant insufficient Resources has asserted     Redundancy Degraded for Memory has asserted     Redundancy Lost for Memory has asserted     System Numeric sensor going high (upper non-critical) has.     tetric Picker                                                                                                    | Triggered on           vx01           vx01           vx01           vx01           vx01           vx01                     | created on 4           17:43           17:40           17:34           17:31           17:04           ric Chart                                                                                                    | Status<br>©<br>©<br>©<br>©                | Arert type<br>Hardware (OSI)<br>Hardware (OSI)<br>Hardware (OSI)<br>Hardware (OSI)<br>Hardware (OSI)                                                                                                    | Availability<br>Availability<br>Availability<br>Availability<br>Availability<br>Availability                                  | Very High (100%)<br>Very High (100%)<br>Very High (100%)<br>Very High (100%)<br>Very High (100%)<br>Very High (100%)                                                                                                    |
| Alert  Alert  Alert  Advice the second second seco | Triggered on  vx01  vx01  vx01  vx01  vx01  vx01  vx01  Metri                                                              | Created on 4<br>17:43<br>17:40<br>17:34<br>17:31<br>17:04<br>17:04<br>17:05 | Status<br>Q<br>Q<br>Q<br>Q<br>C<br>C<br>C | Hardware (OSI)<br>Hardware (OSI)<br>Hardware (OSI)<br>Hardware (OSI)<br>Hardware (OSI)<br>Hardware (OSI)                                                                                                    | Availability<br>Availability<br>Availability<br>Availability<br>Availability<br>Availability                                  | Importance     Very High (100%)       Very High (100%)     Very High (100%)       Very High (100%)     Very High (100%)       Very High (100%)     Very High (100%)                                                                                                    |
| criticality Airt  Criticality Airt  Redundancy Degraded from Non-redundant for Memory h  Non-redundant insufficient Resources has asserted  Redundancy Lost for Memory has asserted  Redundancy Lost for Memory has asserted  System Numeric sensor going high (upper non-critical) has.  Metric Picker  Metrics  Badge  Aivrage CPU Subsystem Performance  Aivrage CPU Subsystem Performance  Aivrage CPU Su    | Triggered on  vx01  vx01  vx01  vx01  vx01  vx01  Metr                                                                     | Created on 4<br>17:43<br>17:40<br>17:34<br>17:31<br>17:04<br>7:04<br>7:05 00 PM<br>05:00 PM                                                                                                    | Status                                    | Hard vare (OSI)<br>Hardware (OSI)<br>Hardw | Akrt subsyse<br>Availability<br>Availability<br>Availability<br>Availability<br>Availability<br>et 20 FM                      | Importance         ●           Very High (100%)         ●           Very High (100%)         ●           Very High (100%)         ●           Very High (100%)         ●           Very High (100%)         ●           Very High (100%)         ●           Very High (100%)         ●           Os #5 PM         ● |
| criticality Airt  Criticality Airt  Criticality Redundancy Degraded from Non-redundant for Memory h  Redundancy Degraded for Memory has asserted  Redundancy Degraded for Memory has asserted  Redundancy Lost for Memory has asserted  System Numeric sensor going high (upper non-critical) has  Metric Picker  Show Badge  Average CPU Subsystem Performance  Average CPU Subsystem Performance  Average Memory Subsystem Performance  Average Memory Subsystem Performance  Average Memory Subsystem Performance  Average Memory Subsystem Performance  Average Memory Subsystem Performance  Average Memory Subsystem Performance                                                                                                    | Triggered on  vx01  vx01  vx01  vx01  vx01  text                                                                           | created on 4<br>17:43<br>17:40<br>17:34<br>17:31<br>17:04<br>ric Chart<br>cd:00 Pk                                                                                                    | Status                                    | Hardware (OS)<br>Hardware (OS)<br>Hardware (OS)<br>Hardware (OS)<br>Hardware (OS)<br>Hardware (OS)<br>Hardware (OS)<br>Hardware (OS)<br>Hardware (OS)                                                                                                    | Availability<br>Availability<br>Availability<br>Availability<br>Availability<br>Availability<br>acuto psr<br>em Power (Watts) | Importance         ●           Very High (100%)         Very High (100%)           Very High (100%)         Very High (100%)           Very High (100%)         Very High (100%)           Very High (100%)         Very High (100%)           06:45 PM         ●           26         25                            |

| Widget              | Description                                                                                                    |
|---------------------|----------------------------------------------------------------------------------------------------|
| Object Relationship | Lists the relationship between the resources. Select the required object to populate the related widgets. Hover over the resource to view more details of the resource. |
| Scoreboard          | Lists the details of the resource selected in the Object Relationship widget.<br>Hover over the score to view more details.                                             |
| Alert List          | Lists the alerts of the selected resource. To view further details, click on the required alert to display the Alerts table.                                            |
| Metric Picker       | Navigate to the required metric and the selected metric details are listed in the adjacent Metric Chart widget.                                                         |
| Metric Chart        | Lists the metric as selected in the Metric Picker widget.                                                                                                    |

#### • Lenovo XClarity Details

| Rev Details         New       Loading       Ream       Ream       Ream       Mode       Value       Second       Second <th>UEFLAge (Days)</th> <th>A d<br/>XCCMane</th> <th>1 - 11 of 11 items 2 ? @ ** XCCIVENION - 1 - 1 of 1 items</th>                                                                                                    | UEFLAge (Days)             | A d<br>XCCMane          | 1 - 11 of 11 items 2 ? @ ** XCCIVENION - 1 - 1 of 1 items                   |
|----------------------------------------------------------------------------------------------------|----------------------------|-------------------------|-----------------------------------------------------------------------------|
| Name         Location         Ream         Holping Lipiting         UDD         Image         Lipiting         Lipiting <thlipitin< th=""> <thlipiting< th=""> <thlipitin< th=""><th>UEFLAge (Days)</th><th>A d<br/>XCCNume</th><th>1 - 11 of 11 items 2 ? @ e<sup>x</sup> XCCIVersion - 1 - 1 of 1 items</th></thlipitin<></thlipiting<></thlipitin<>                                                                                                    | UEFLAge (Days)             | A d<br>XCCNume          | 1 - 11 of 11 items 2 ? @ e <sup>x</sup> XCCIVersion - 1 - 1 of 1 items      |
| 108     98     Bulding-A     LX0F     92     P4PD234-F28D-48       118     18     Buldi-A     LX0F-LaB     52     600F0823-FAB-45       1abit     1abit                                                                                                    | UEFIAge (Days)             | A g                     | 1 - 11 of 11 items 2 2 00 x <sup>4</sup> XCCIVersion 1 - 1 of 1 items       |
| 18     98     98/04 M     LX10F-L20     52     000F0823-4FA.8-5       Land     1.01     5.0     7382A6D-087A-4.       Sevention     1.01     1.01     1.01     1.01       Sevention     1.01     1.01     1.01     1.01       Sevention     1.01     1.01     1.01     1.01       Sevention     1.02     1.02     1.01     1.01       Sevention     1.02     0.02     1.02     1.02     1.02       Sevention     1.02     0.02     0.02     1.02     1.02     0.02       New     Pent Caster     Pent Caster     0.01     0.01     0.07     0.08     0.08     1.08     1.08       None     New Cuber     Dataceter     200.09     1.03     0.07     0.08     0.08     0.08     0.07                                                                                                    | UEFLAge (Days)             | A d<br>XCCName          | 1 - 11 of 11 items<br>2 2 3 2 2 2 2<br>XCCIVersion<br>-<br>1 - 1 of 1 items |
| Name         Made         S2         77882A6D-067A-L.           Severinfo                                                                                                    | UEF(Age (Days))            | A d                     | 1 - 11 of 11 items                                                          |
| Server Info     Server Info       Server Info     VICE IP     UUD0     Serial Number     Model     UEFINAtion     UEFINAtion     2022-10-27100.000.000.000.000.000.000.000.000.000                                                                                                    | UEFIAge (Days)             | A d                     | 1 - 11 of 11 items                                                          |
| Strate     Statuk     XCC (P     UUD     Sinfa Number     Model     UERName     UERName     UERBald     UERBald     UERBald       SYS_KK0-R067_SR     -     10.240.193.248     SPECIOFPCESIFIEA.     12.34567890     CTOAWW     Primozer UER     1.41     APE10H     2022-10-27100.000.       Statuk     -     10.240.193.248     SPECIOFPCESIFIEA.     12.34567890     CTOAWW     Primozer UER     1.41     APE10H     2022-10-27100.000.                                                                                                    | UEFRAge (Days)             | A d                     | ? D **<br>XCCIVersion<br>-<br>1-1 of 1 items                                |
| Value         Market         Kodel         UETRAme         UETRAme         UETRAme         UETRame         UETRame         Z022-0-27100.00           Statementor                 2022-0-27100.00            Name                   2022-0-27100.00            Name <td< td=""><td>UEF(Age (Days)</td><td>XCCIName -</td><td>XCCIVersion</td></td<>                                                                                                    | UEF(Age (Days)             | XCCIName -              | XCCIVersion                                                                 |
| Note         Performance         CPUIDage         CPUIDage(N)         Disk Spect/Table (Allingtion)         Disk Spect/Table (Allingtion)         Memory/Ultitation           Name         Perent Cluster         Detacenter         CPUIDage(N)         CPUIDage(N)         Disk Spect/Table (Allingtion)         Memory/Ultitation         Memory/Ultitation           Name         Perent Cluster         CPUIDage(N)         CPUIDage(N)         Disk Spect/Table (Allingtion)         Memory/Ultitation         Memory/Ultitation           0.24039320         New Cluster1         Datacenter         2000 GHz         1433 MHz         0.07 %         0.08         0.08         0.08 7.08         20.87 08         20.87 08                                                                                                    |                            | -                       | 1 - 1 of 1 items                                                            |
| Host System Info<br>Name Parent Datacenter GPUTotal Capacity GPUTotal Capacity GPUTotal Capacity GPUTotal Capacity Disk SparentTotal Capacity Disk SparentTotal |                            |                         | 1-1 of 1 items                                                              |
| Host System Info         Perent Datacenter         CPU/Total Capacity         CPU/Dage         CPU/Dage (N)         Disk SpaceTotal Capacity         Disk SpaceTotal Capacity         Disk SpaceTota                                                                                                    |                            |                         | 1 - 1 of 1 items                                                            |
| Host System Info         Perent Datacenter         OPUITotal Capacity         OPUIDage         OPUIDaget(1)         Disk SpectFidtal Capacity         Disk SpectFidtal Capacity <thdisk< th="">         Disk SpectFidtal Capacity</thdisk<>                                                                                                    |                            |                         | 1 - 1 of 1 item                                                             |
| None         Perent Datacenter         CPUTotal Capacity         CPUTotal Capacity         CPUTotal Capacity         Disk SpectFind Lagacity         Disk SpectFind Lagacity <thdisk lagacity<="" spectfind="" th="">         Disk SpectFind La</thdisk>                                                                                                    | Lucas and Lucas and        |                         |                                                                             |
| Perent Cluster         Perent Datacenter         CPU/Total Capacity         CPU/Logacity         CPU/Logacity         CPU/Logacity         CPU/Logacity         Disk Space/Lolar Capacity         Disk Space/Lolar Capacity                                                                                                    | 1                          |                         |                                                                             |
| 10.240.198.30 New Cluster 1 Datacenter 206.09 GHz 143.53 MHz 0.07 % D.08 0.08 30.87 GB 20.87 GB                                                                                                    | Memory Usage (%)           |                         |                                                                             |
|                                                                                                    | 47.66 %                    |                         |                                                                             |
|                                                                                                    |                            |                         |                                                                             |
|                                                                                                    |                            |                         | 1 - 1 of 1 item                                                             |
| HBA Info                                                                                                    |                            |                         |                                                                             |
| Name UUID Slot Number Manufacturer FRV Serial Number Avago IT Boot Services Avago IT Boot Services Avago IT Boot Se                                                                                                    | m Avago IT Controller Fire | m Avago IT Legacy Optic | n Avago IT Le                                                               |
| SY5_KKD-R067_SR_ 1 Lenovo L1HF1IS003V                                                                                                    |                            |                         |                                                                             |

| Widget           | Description                                                                       |  |  |  |  |
|------------------|-----------------------------------------------------------------------------------|--|--|--|--|
| Rack Details     | Lists the rack details. Select a rack to populate the details in related widgets. |  |  |  |  |
| Server Info      | Lists the server details of the rack selected in the Rack widget.                 |  |  |  |  |
| Host System Info | Lists the host system details.                                                    |  |  |  |  |
| HBA Info         | Lists the HBA details.                                                            |  |  |  |  |

### Viewing the inventory tree

The inventory tree feature in vROps helps you to browse and select a Lenovo XClarity Adapter resource. The hierarchical structure of the inventory tree shows the relationship among the resources. It enables you to browse and view the resources to the lower level. This view helps to analyze the root cause of issues.

#### Procedure

To view the inventory tree, complete the following steps.

- 1. Log in to vROps as an admin user.
- 2. Navigate to Environment → Object Browser → Lenovo XClarity Adapter
- 3. View the data collection status:
  - a. To view the collection status and state in the **Objects** pane, select one of the following:
    - Lenovo XClarity Adapter → Inventory Discovery → Lenovo XClarity Adapter World → Lenovo XClarity Adapter Instance → Rack → Summary
    - Lenovo XClarity Adapter → Inventory Discovery → Lenovo XClarity Adapter World → Lenovo XClarity Adapter Instance → Chassis → Summary
  - b. To view the object relationship between Lenovo XClarity Adapter and vSphere/vSAN Adapter, select Lenovo XClarity Adapter → Inventory Discovery → Lenovo XClarity Adapter World → Lenovo XClarity Adapter Instance → Rack → Metrics → Show Object Relationship.

4. To display the polled data, click Lenovo XClarity Adapter → Inventory Discovery → Lenovo XClarity Adapter World → Lenovo XClarity Adapter Instance → Rack → Metrics → Metrics → Resource group → Metrics (double click on metrics) → Metric Chart..

The left navigation pane displays the Lenovo XClarity Adapter inventory tree.

| ✓ ⇔ Lenovo XClarity Adapter World                 |   |
|---------------------------------------------------|---|
| ✓ ∞ WAC 199.75                                    |   |
| > 📮 KKD-R044                                      |   |
| >  Spawn_KKD_R058                                 |   |
| > 🚍 SR635V3-Maui                                  |   |
| > 📮 SR645V3-Oahu                                  |   |
| > 🗖 SR650V3-SH                                    |   |
| >  TSM3CE1A1C7E76C                                |   |
| >  _ TSM3CE1A1C7E950                              |   |
| > 🔤 XCC-7D8T-1234567890.labs.lenovo.com           |   |
| > 🔟 10B                                           | ſ |
| > 🛄 11B                                           |   |
| > 🔟 LinLinTest                                    |   |
| V 🔲 RACK-name abc                                 |   |
| ✓                                                 |   |
| 10 KKD-R041-ThinkSystem 430-16i SAS/SATA 12Gb HBA |   |
| TB KKD-R041-PX04PMB096                            |   |
| > 🛄 test_rackname                                 |   |
| 008CFAFC7132                                      |   |
| 🖨 Hodaka1                                         |   |
| 🖨 Hodaka2                                         |   |
| E RS160-KKT-R031                                  |   |
| 🖨 xccsim-0                                        |   |
| Iab1                                              |   |
| > ::: vSAN Hardware Topology View                 |   |
|                                                   |   |

The Lenovo XClarity Adapter World displays all the Lenovo XClarity Adapter MP resources in a parentchild relationship format. For more details on navigating to a resource, see "Monitoring the discovered resources" on page 17.

### Monitoring the discovered resources

This topic gives an overview of the discovered Lenovo XClarity Adapter resources.

The MP discovers and collects defined metrics such as performance data, relationships, events, for the Lenovo XClarity Adapter resources. You can discover the following resources of the Lenovo XClarity ThinkAgile VX system:

| Discovered resource | Icon |
|---------------------|------|
| Rack                |      |
| Chassis             |      |

| Discovered resource | Icon   |
|---------------------|--------|
| Server Node         |        |
| PCI devices         |        |
| НВА                 |        |
| Network Adaptor     |        |
| Lenovo World        | Lenoro |
| Adapter Instance    | XC     |

#### Procedure

To view Lenovo XClarity Adapter resources, complete the following steps.

- 1. Log in to vROps as an admin user.
- 2. Navigate to Environment → Object Browser.
- 3. View the resources related to Lenovo XClarity Adapter in the inventory tree, click Lenovo XClarity Adapter → Inventory Discovery → Lenovo XClarity Adapter World → Lenovo XClarity Adapter Instance → Rack → Summary.

| vm vRealize Operatio                     | ons |                                                                                            |                                                                                  |                 | ς C Δ Δ·                                                                                                    |
|------------------------------------------|-----|--------------------------------------------------------------------------------------------|----------------------------------------------------------------------------------|-----------------|----------------------------------------------------------------------------------------------------|
| ♦ Home                                   | «   | Object Browser 2 O *                                                                       | RACK-name abc     Tro     Summary Alerts Metrics Capacity Compliance Events more | DUBLESHOOT 🔦 🔘  | VSPHERE SOLUTION'S DEFAULT POLICY (MAY - * ?                                                                      |
| Data Sources                             | >   | <ul> <li>&gt; ⊆ EGS-Chicago-BBFV</li> <li>&gt; ⊆ KKD-R044</li> </ul>                       | Recommended Actions                                                              |                 | RACK-name abc     Object Type: Rack                                                                               |
| N Environment                            | ×   | > G Spawn_KKD_R058                                                                         | HBA O                                                                            |                 | BadgelCompliance: -1<br>BadgelEfficiency: 100 %                                                                   |
| Object Browser                           |     | > 😄 SR645V3-Oahu<br>> 😄 SR650V3-SH                                                         | (wat controler                                                                   |                 | Badgelineatri: 100 %<br>BadgelRisi: 0 %<br>Summary/Height<br>(units): 52                                          |
| Business Applications<br>Applications    |     | <ul> <li>         TSM3CE1A1C7E76C      </li> <li>         TSM3CE1A1C7E950      </li> </ul> | objects Normal 1<br>Unknown 0                                                    |                 | SummaryLocation: Lenovo Building<br>SummaryIName: RACK-name abc<br>SummaryIRoom: 10F-aaa                          |
| Custom Groups                            |     | XCC-7D8T-1234567890.labs.l O08CFAFC7132                                                    |                                                                                  |                 | SummaryIUUID: 160F15A3-5F1E-4BA5-9355-9C3C5F662CBA<br>vRealize Operations<br>GeneratedIAlert O<br>Count Critical: |
| Cloud Zones                              |     | 🖨 Hodaka1<br>🖨 Hodaka2                                                                     | Type here to apply filters                                                       | Y               |                                                                                                    |
| 🖸 Visualize                              | >   | Andrid RS160-KKT-R031                                                                      | Name Alert Alert Type Alert S Time Suggested Fix                                 | Action          |                                                                                                    |
| Troubleshoot •                           | >   |                                                                                            |                                                                                  |                 |                                                                                                    |
| <ul> <li>Opunze</li> <li>Plan</li> </ul> | >   | > 118                                                                                      | <b>P</b>                                                                         |                 |                                                                                                    |
| Configure                                | >   | > []] RACK-name abc                                                                        | No Results Found                                                                 |                 |                                                                                                    |
| Automation Central                       |     | [] lab1                                                                                    |                                                                                  |                 |                                                                                                    |
| & Administration                         |     | SAN Hardware Topology View     Others                                                      |                                                                                  |                 |                                                                                                    |
|                                          |     | > Groups and Applications                                                                  |                                                                                  | No Alerts found |                                                                                                    |

- 4. View the monitoring discovered resource as follows:
  - a. To view the collection status and state in the resources pane, click
    - Lenovo XClarity Adapter → Inventory Discovery → Lenovo XClarity Adapter World → Lenovo XClarity Adapter Instance → Rack → Summary.
    - Lenovo XClarity Adapter → Inventory Discovery → Lenovo XClarity Adapter World → Lenovo XClarity Adapter Instance → Chassis → Summary.

| vm vRealize Opera    | tions |                                                                           |                     |                  |                         |                                                    | ς Ο Δ.                                                                                                    |
|----------------------|-------|---------------------------------------------------------------------------|---------------------|------------------|-------------------------|----------------------------------------------------|----------------------------------------------------------------------------------------------------|
|                      | «     | Object Browser ₽ 0 ♦                                                      | SN#Y011BG61K        | OB4              |                         | TROUBLESHOOT                                       | S VSPHERE SOLUTION'S DEFAULT POLICY (MAY _ *                                                                     |
| ය Home               |       | ✓ Environments                                                            | Summary Alerts      | Metrics Capacity | Compliance Events more  |                                                    |                                                                                                    |
| Data Sources         | >     | VSphere Hosts and Clusters                                                | Recommended Actions |                  |                         |                                                    | Diject Type: Chassis                                                                                             |
| N Environment        | ~     | > :: vSphere Networking > :: vSphere Storage                              | (Raid Controller    | 0                |                         |                                                    | BadgelCompliance: .1<br>BadgelEfficiency: 10                                                                     |
| Object Browser       |       | ✓ Lenovo XClarity Adapter                                                 | Server              | 0                |                         | Critical o                                         | BadgelHealth: 10                                                                                                 |
| Inventory            |       | :: Inventory Discovery                                                    | Datastore           | 0                | 1                       | <ul> <li>Immediate o</li> <li>Warning o</li> </ul> | CmmsISN#Y011BG61K0B4leth01Pv4assignmentsl2iGateway: 10                                                           |
| Business Application | 5     | <ul> <li>Eenovo XClarity Adapter World</li> <li>M LXCA 193.185</li> </ul> | (Host System        | 0                | Objects                 | Normal 1     Unknown 0                             | Cmms/SN#Y011BG61K0B4(eth01Pv4assignments/2)ID: 2<br>Cmms/SN#Y011BG61K0B4(eth01Pv4assignments/2)IP<br>Address: 10 |
| Applications         |       | Rack-1                                                                    |                     |                  |                         |                                                    | Cmms/SN#Y011BG61K084/eth011Pv4assignments/2/Subnet 2<br>Cmms/SN#Y011BG61K084/eth011Pv4assignments/2/Type: IM     |
| Custom Groups        |       | Rack-test                                                                 |                     |                  |                         |                                                    | Cmms/SN#Y01IBG6IK0B4leth0iIPv6assignments/16/Gateway: 0                                                          |
| Custom Datacenters   |       | 1 vSAN_2F                                                                 |                     |                  |                         |                                                    |                                                                                                    |
| Cloud Zones          |       | 1 vsan_2F                                                                 |                     |                  |                         | Y                                                  |                                                                                                    |
| 🖸 Visualize          | >     | 1 ZJIOF-22-A                                                              | () Name             | Alert            | Alert Type Alert S Time | Suggested Fix Action                               |                                                                                                    |
| O Transferment of    |       | > E SN#YOTIEGEIKOE4                                                       |                     |                  |                         |                                                    |                                                                                                    |
| - Troubleshoot •     |       | > :: vSAN Hardware Topology View                                          |                     |                  |                         |                                                    |                                                                                                    |
| 🊀 Optimize           | >     | > Others                                                                  |                     |                  | _                       |                                                    |                                                                                                    |
| 🖨 Plan               | >     | Groups and Applications     All Objects                                   |                     |                  | Y                       |                                                    |                                                                                                    |
| Configure            | >     |                                                                           |                     |                  | No Results Found        |                                                    |                                                                                                    |
| Automation Central   |       |                                                                           |                     |                  |                         |                                                    |                                                                                                    |
| & Administration     |       |                                                                           |                     |                  |                         |                                                    |                                                                                                    |
|                      |       |                                                                           | 1.00                |                  |                         |                                                    |                                                                                                    |

b. To view the resource relationship between Lenovo XClarity Adapter and vSphere/vSAN Adapter, click Lenovo XClarity Adapter → Inventory Discovery → Lenovo XClarity Adapter World → Lenovo XClarity Adapter Instance → Rack → Metrics → Show Object Relationship.

| MR visate Devrat        | ome |                                                                            |                                                                                                    | а с д a-                                                                                                    |
|-------------------------|-----|----------------------------------------------------------------------------|----------------------------------------------------------------------------------------------------|----------------------------------------------------------------------------------------------------|
|                         | .4  | Object Browser at                                                          | + EXCA 193.105                                                                                                    | Innetitett + # 2 course success statement + ?                                                                                                    |
| 6.000                   |     | - Stereouts                                                                | talway data temp faich longers family men.                                                                                                    |                                                                                                    |
| 5 barbers               | 14  | <ul> <li>Group Marty Adapter</li> </ul>                                    | B ~ A 3 11 0 ~                                                                                                    | and the here.                                                                                                    |
| b. income               |     | <ul> <li>Constant Decision</li> <li>Extend (Carly Adaptic Wald)</li> </ul> |                                                                                                    | / E Conten                                                                                                    |
| They breeze             |     | - and to im                                                                |                                                                                                    | and the second second                                                                                                    |
| Commission (            |     | E fait.                                                                    |                                                                                                    | Common 6                                                                                                    |
|                         |     | E faste test                                                               | • X:                                                                                                    | I                                                                                                    |
| Automatic Approximates  |     | B VMM 3F                                                                   |                                                                                                    | and and a second second s |
| Applications            |     | T VANCE                                                                    |                                                                                                    |                                                                                                    |
| Callet Onlars           |     | 10 X.009-02 A                                                              |                                                                                                    |                                                                                                    |
| Galini Dalaimmi         |     | > IN DATACOUNTRY AND                                                       |                                                                                                    | 0                                                                                                    |
| Coult Zeret             |     | - + WA2 108.75                                                             | A CONTRACTOR OF A CONTRACTOR OF A CONTRACTOR O | C T AND A DECISION                                                                                                    |
| C man                   | 9   | <ul> <li>12 AUX-0144</li> <li>12 Transv., 602, 5020</li> </ul>             | A main                                                                                                    |                                                                                                    |
| A Damania               |     | IN ALL DIRECTORY & MILLER                                                  | 1.2                                                                                                    |                                                                                                    |
|                         |     | + CE SIMPLY Comp.                                                          |                                                                                                    | monte con e a secol di fattera a con constructione con                                                                                                    |
| N. Constant             | 1   | a La ampitula ter                                                          |                                                                                                    |                                                                                                    |
| all free                | 1   | + 44 TIMOCOARCEINE                                                         | 1                                                                                                    |                                                                                                    |
|                         |     | + G TIMITONICIDHO                                                          |                                                                                                    |                                                                                                    |
| @ Certain               | 1   | 5 Q KET FOR CONTRACTOR                                                     |                                                                                                    |                                                                                                    |
| and in community of the |     | + (3.900                                                                   |                                                                                                    |                                                                                                    |
|                         |     | - 23 Mil                                                                   |                                                                                                    |                                                                                                    |
| A Annual C              |     | A Standardown                                                              |                                                                                                    | 6                                                                                                    |
|                         |     | * DARCA Name and                                                           |                                                                                                    | 000                                                                                                    |
|                         |     | a film with the                                                            |                                                                                                    |                                                                                                    |

- 5. To view the metrics and badges of the resource:
  - a. Click the **Metrics** tab.
  - b. Click the required resource in the right pane.
  - c. Navigate Lenovo XClarity Adapter → Inventory Discovery → Lenovo XClarity Adapter World → Lenovo XClarity Adapter Instance → Rack → Metrics → Metrics → Resource group → Metrics (double click on metrics) → Metric Chart.

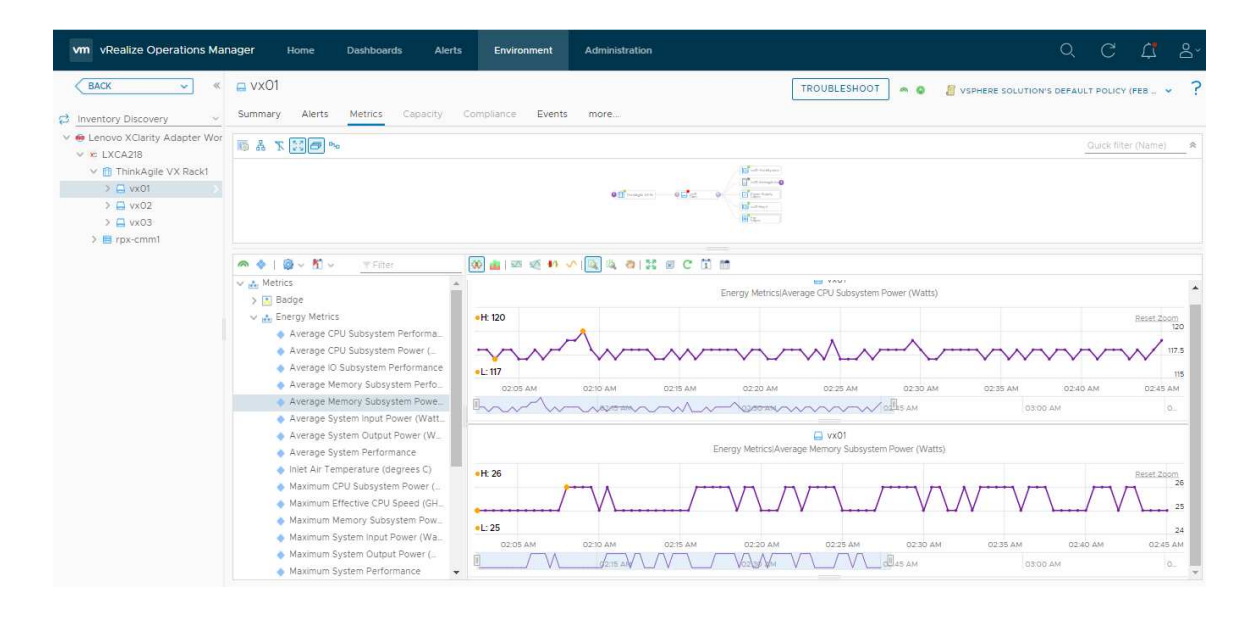

### Using the badges to monitor resources

Badges are high-level indicators of the system. vROps computes the values of the badges depending upon how the system is performing. Badges are computed on a lot of parameters internally by vROps. One of the important criteria for badge computation is alerts generated in the system with impact specified as a badge.

Based on VMware best practices, the Badge severity is defined. The health badge reflects the current health of a particular object. The Risk badge indicates potential problems that might eventually degrade the performance of the system. For more details of badges, see VMware documentation.

#### Procedure

To view Lenovo XClarity Adapter resources, complete the following steps.

- 1. Log in to vROps as an admin user.
- Navigate to the Environment tab and navigate to the resource level to view the badges of the resource. For more details on how to navigate to a specific resource, see "Monitoring the discovered resources" on page 17.
- 3. Select the resource and click the **Environment** tab in the right pane.

### **Viewing alerts**

The alerts are fault events that are directly coming from LXCA. The alerts include a short description of the alert and recommendations.

The Lenovo XClarity Adapter Management Pack provides a set of pre-defined alerts and symptoms for resources that the Lenovo XClarity Adapter instance monitors.

The plugin helps to monitor the hardware events in a Lenovo XClarity Administrator-managed environment. Quickly identify trends based on hardware events received, including hardware failures, power/thermal thresholds that exceeded, and PFAs (predicted failure alerts). These events categorize by source, type of hardware surfacing the events, and whether service is required. This information can help identify issues in your data centers so that you can react before more serious issues occur.

#### Procedure

To view alerts, complete the following steps.

1. Log in to vROps as an admin user.

- 2. To view alerts of specific resources, click Environment → Object Browser → Lenovo XClarity Adapter → Inventory Discovery → Lenovo XClarity Adapter World, and select the target resource.
- 3. Click the **Alerts** tab in the right pane to view the alerts of the selected resource.

| vm vRealize Operati          | ons |                                                         |                                         | с с ф 8 <sup>,</sup>                                                                                                    |
|------------------------------|-----|---------------------------------------------------------|-----------------------------------------|----------------------------------------------------------------------------------------------------|
|                              | «   | Object Browser ₽ ○ *                                    | SR645V3-Oahu                            | TROUBLESHOOT . VI VISPHERE SOLUTION'S DEFAULT POLICY (MAY _ V ?                                                                                   |
| 습 Home                       |     | ∨ vSphere                                               | Summary Alerts Metrics Capacity         | Compliance Events more                                                                                                    |
| 🖒 Data Sources               | >   | :: vSphere Hosts and Clusters     :: vSphere Networking | Alerts Symptoms                         |                                                                                                    |
| In Environment               | ~   | > :: vSphere Storage                                    | ACTIONS~ VIEW FROM~ Group By            | Time 🗸 Status:Active X 🍸                                                                                                    |
| Object Browser               |     | ✓ Lenovo XClarity Adapter                               | ✓ ① 1 Hour ◎                            | 🛾 SR645V3-Oahu (Hardware (05i)) (Availability) 🗙                                                                                                  |
| onjeet bronteer              |     | <ul> <li>Inventory Discovery</li> </ul>                 | Alert                                   | The connection between the management server and the management controller is offline                                                             |
| Inventory                    |     |                                                         | Disk has been disabled due to a detecte | Started on: 4:27:17 PM. VIEW DESCRIPTION                                                                                                    |
| <b>Business Applications</b> |     | > 🗴 LXCA 193.185                                        | The connection between the manageme     | Alert Details Related Alerts Potential Evidence                                                                                                   |
| Applications                 |     | V 🐱 WAC Ixca                                            | 1-2 of 2 items                          |                                                                                                    |
| Custom Groups                |     | > GS-Chicago-BBFV                                       | > () 4 Hours 🛛                          | Recommendations < 1 of 1 >                                                                                                    |
| Custom Datacenters           |     | > 🚍 KKD-R044                                            | > () Today 🕲                            | Look in the online documentation for the device to determine if that event is listed there.                                                       |
| Cloud Zonor                  |     | > G Spawn_KKD_R058                                      |                                         |                                                                                                    |
| CIVILIZ ZUINES               |     | > 🖨 SR635V3-Maul                                        |                                         |                                                                                                    |
| 🖸 Visualize                  | >   | > 🚍 SR645V3-Oahu                                        |                                         | Alert Basis Active Only                                                                                                    |
| S. Troubleshoot              |     | > 🚍 SR650V3-SH                                          |                                         | 1. Self - Server                                                                                                    |
| 4 Houseshoot                 |     | > 🚍 TSM3CE1A1C7E76C                                     |                                         | Symptoms                                                                                                    |
| 🎢 Optimize                   | >   | >  _ TSM3CE1A1C7E950                                    |                                         | > The 🕂 Warning symptom The connection between the management server and the management controller is offline Fault has been observed on SR645V3- |
|                              |     | > 🚍 XCC-7D8T-1234567890.labs.l                          |                                         | Oahu (Self) The connection between the management server and the management controller SR045V3-Gabu is offine                                     |
| 🕾 Plan                       | >   | 008CFAFC7132                                            |                                         |                                                                                                    |
| Configure                    | >   | 🖨 Hodaka1                                               |                                         | ~ Notes                                                                                                    |
|                              |     | Hodaka2                                                 |                                         | 61                                                                                                    |
| Automation Central           |     | 🖨 Madrid                                                |                                         | Leave a note                                                                                                    |
| 9 Administration             |     | RS160-KKT-R031                                          |                                         |                                                                                                    |
| Co Administration            |     | 🖨 xccsim-0                                              |                                         |                                                                                                    |
|                              |     | > 🚺 10B                                                 |                                         | SUBMIT CLEAR                                                                                                    |

4. To view more details of each alert, click the alerts link to open the details in the right pane. For more details on Alerts, see **VMware documentation**.

Please note that if two or more alerts are triggered in LXCA with the same msgID and different commonEventIDs, then only one alert is triggered in vROps that is defined for the msgID. A common alert message is created by using an alert message from all alerts with the same msgID from LXCA.

For example; Alert message in vROps is displayed as follows:

[Alert 1 message] [Alert 2 message] [Alert 3 message] [... ] [... ]

22 Lenovo XClarity Integrator Management Pack for VMware vRealize Operations Manager Installation and User Guide

## Appendix A. Troubleshooting

This chapter provides the details to view the logs troubleshoot and resolve problems with Lenovo XClarity vROps.

### The logs cannot be found

This topic provides information about the MP logs and their location. The MP must provide logging details at various log levels including INFO, DEBUG, TRACE, and ERROR.

#### Procedure

To view logs, complete the following steps:

- 1. Log in to vROps as an admin user.
- 2. Click Administration → Support Logs.
- 3. Expand the node **Collector** → adapters → Lenovo XClarity Adapter folder to view the list of available log files.
- 4. Double-click the log entry to view the details of a specific log.

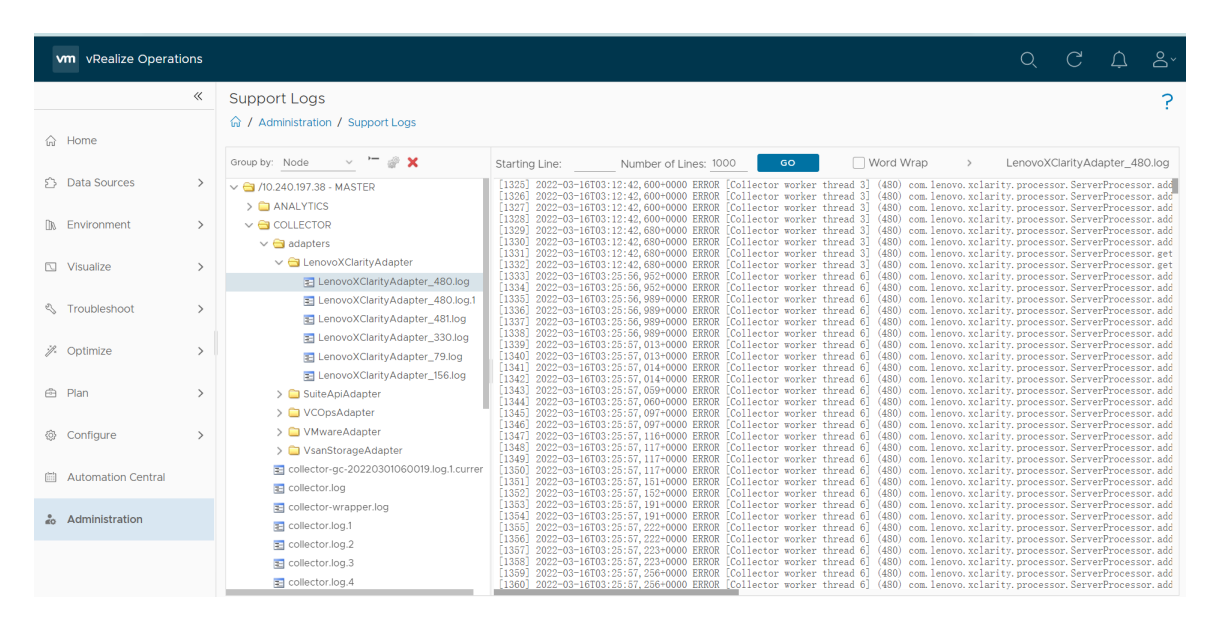

Note: For V8.5 and earlier versions of vROps, navigate to Administration  $\rightarrow$  Support  $\rightarrow$  Logs.

### The record of installation errors cannot be found

For any installation-related errors and exceptions, check the collector.log file.

#### Procedure

To view logs, complete the following steps.

- 1. Log in to vROps as an admin user.
- 2. Click Administration.
- 3. In the left pane, select **Support Logs**.

Note: For V8.5 and earlier versions of vROps, select Support → Logs.

4. In the Logs pane, click <Master node IP>, and click View\_Bridge  $\rightarrow$  view-bridge.log.

| vm vRealize Operations                                                                                                    |                                                                      |                                                                                                    |                                                                                                    | Q                                                                                                    | C A &`                                                                                                    |
|----------------------------------------------------------------------------------------------------|----------------------------------------------------------------------|----------------------------------------------------------------------------------------------------|----------------------------------------------------------------------------------------------------|----------------------------------------------------------------------------------------------------|----------------------------------------------------------------------------------------------------|
| «                                                                                                    | Support Logs                                                         |                                                                                                    |                                                                                                    |                                                                                                    | ?                                                                                                    |
| ☆ Home                                                                                                    |                                                                      |                                                                                                    |                                                                                                    |                                                                                                    |                                                                                                    |
| 습 Data Sources >                                                                                                    | Group by:         Node         ✓         ✓         Str           ✓ < | Inting Line:         Number of Lines:           56]         2022-03-06T13:31:25, 319+0000         INFO           57]         2022-03-06T13:46:25, 328+0000         INFO                                                                               | 000 GO Word Wrap<br>[DistTaskReportRenderDistributedScheduler]<br>[DistTaskReportRenderDistributedScheduler]                                                                         | ><br>com. vmware. vcops. b:<br>com. vmware. vcops. b:                                                | vlew-bridge.log<br>ridge.content.server.re<br>ridge.content.server.re                                                |
| D Environment >                                                                                                    | ANALYTICS     Ig     Collector     MeB     Ig                        | 58] 2022-03-06714:01:25,350+0000 INF0<br>59] 2022-03-06714:16:25,360+0000 INF0<br>60] 2022-03-06714:31:25,368+0000 INF0<br>61] 2022-03-06714:46:25,378+0000 INF0                                                                                      | [DistTaskReportRenderDistributedScheduler]<br>[DistTaskReportRenderDistributedScheduler]<br>[DistTaskReportRenderDistributedScheduler]<br>[DistTaskReportRenderDistributedScheduler] | com. vmware. vcops. b:<br>com. vmware. vcops. b:<br>com. vmware. vcops. b:<br>com. vmware. vcops. b: | ridge, content, server, re<br>ridge, content, server, re<br>ridge, content, server, re<br>ridge, content, server, re |
| ☑ Visualize >                                                                                                    | > ☐ GEMFIRE [9<br>> ☐ GEMFIRE [9<br>> ☐ VIEW_BRIDGE [9               | 62] 2022-03-06T15:01:25,389+0000 INF0<br>63] 2022-03-06T15:16:25,398+0000 INF0<br>64] 2022-03-06T15:31:25,406+0000 INF0<br>65] 2022-03-06T15:46:25,417+0000 INF0                                                                                      | [DistTaskReportRenderDistributedScheduler]<br>[DistTaskReportRenderDistributedScheduler]<br>[DistTaskReportRenderDistributedScheduler]                                               | com. vmware. vcops. b:<br>com. vmware. vcops. b:<br>com. vmware. vcops. b:<br>com. vmware. vcops. b: | ridge, content, server, re<br>ridge, content, server, re<br>ridge, content, server, re<br>ridge, content, server, re |
| ♦ Troubleshoot >                                                                                                    | view-bridge.log                                                      | 66] 2022-03-06T16:01:25,428+0000 INF0<br>67] 2022-03-06T16:16:25,437+0000 INF0<br>68] 2022-03-06T16:31:25,445+0000 INF0<br>69] 2022-03-06T16:46:25,445+0000 INF0                                                                                      | [DistTaskReportRenderDistributedScheduler]<br>[DistTaskReportRenderDistributedScheduler]<br>[DistTaskReportRenderDistributedScheduler]<br>[DistTaskReportRenderDistributedScheduler] | com. vmware. vcops. b.<br>com. vmware. vcops. b.<br>com. vmware. vcops. b.<br>com. vmware. vcops. b. | ridge, content, server, re<br>ridge, content, server, re<br>ridge, content, server, re<br>ridge, content, server, re |
| Ø Optimize Ø Ø Ø Ø Ø Ø Ø Ø Ø Ø Ø Ø Ø Ø Ø Ø Ø Ø Ø                                                                                                    | > addmin_ui                                                          | 70] 2022-03-06T17:01:25,464+0000 INF0<br>71] 2022-03-06T17:16:25,471+0000 INF0<br>72] 2022-03-06T17:16:25,481+0000 INF0<br>73] 2022-03-06T17:31:25,481+0000 INF0                                                                                      | [DistTaskReportRenderDistributedScheduler]<br>[DistTaskReportRenderDistributedScheduler]<br>[DistTaskReportRenderDistributedScheduler]<br>[DistTaskReportRenderDistributedScheduler] | com. vmware. vcops. b:<br>com. vmware. vcops. b:<br>com. vmware. vcops. b:<br>com. vmware. vcops. b: | ridge.content.server.re<br>ridge.content.server.re<br>ridge.content.server.re                                        |
| 🖻 Plan >                                                                                                    | > 🗀 CASSANDRA 🤅                                                      | 131         2022-03-06718:01:25,501+0000         INFO           751         2022-03-06718:16:25,510+0000         INFO           761         2022-03-06718:31:25,518+0000         INFO           762         2022-03-06718:31:25,518+0000         INFO | DistTaskReportRenderDistributedScheduler]<br>[DistTaskReportRenderDistributedScheduler]<br>[DistTaskReportRenderDistributedScheduler]                                                | com. vmware. vcops. b<br>com. vmware. vcops. b<br>com. vmware. vcops. b<br>com. vmware. vcops. b     | ridge, content, server, re<br>ridge, content, server, re<br>ridge, content, server, re                               |
| Configure     Configure     Configur | > CALL_STACK [6]                                                     | 78] 2022-03-06110:40:25,527+0000 INFO<br>78] 2022-03-06T19:01:25,537+0000 INFO<br>79] 2022-03-06T19:16:25,544+0000 INFO<br>80] 2022-03-06T19:31:25,554+0000 INFO                                                                                      | [DistTaskReportRenderDistributedScheduler]<br>[DistTaskReportRenderDistributedScheduler]<br>[DistTaskReportRenderDistributedScheduler]                                               | com. vmware. vcops. b.<br>com. vmware. vcops. b.<br>com. vmware. vcops. b.<br>com. vmware. vcops. b. | ridge, content, server, re<br>ridge, content, server, re<br>ridge, content, server, re<br>ridge, content, server, re |
| 🛗 Automation Central                                                                                                    | ) UTHER [9<br>[9]<br>[9]                                             | 81] 2022-03-06T19:46:25,561+0000 INF0<br>82] 2022-03-06T20:01:25,571+0000 INF0<br>83] 2022-03-06T20:16:25,581+0000 INF0<br>84] 2022-03-06T20:31:25.591+0000 INF0                                                                                      | [DistTaskReportRenderDistributedScheduler]<br>[DistTaskReportRenderDistributedScheduler]<br>[DistTaskReportRenderDistributedScheduler]<br>[DistTaskReportRenderDistributedScheduler] | com. vmware. vcops. b:<br>com. vmware. vcops. b:<br>com. vmware. vcops. b:<br>com. vmware. vcops. b: | ridge, content, server, re<br>ridge, content, server, re<br>ridge, content, server, re<br>ridge content server re    |
| Lo Administration                                                                                                    | 2)<br>2)<br>2)<br>9)<br>4)                                           | 5] 2022-03-06720:46:25,600+0000 INF0<br>86] 2022-03-06721:01:25,610+0000 INF0<br>87] 2022-03-06721:16:25,620+0000 INF0<br>88] 2022-03-06721:31:25,620+0000 INF0                                                                                       | DistTaskReportRenderDistributedScheduler]<br>[DistTaskReportRenderDistributedScheduler]<br>[DistTaskReportRenderDistributedScheduler]<br>[DistTaskReportRenderDistributedScheduler]  | com. vmware. vcops. b<br>com. vmware. vcops. b<br>com. vmware. vcops. b<br>com. vmware. vcops. b     | ridge. content. server. re<br>ridge. content. server. re<br>ridge. content. server. re<br>ridge content. server re   |

### Duplicate dashboard entries are listed

#### Cause

If the management pack was upgraded without selecting the **Reset Default Content** option, duplicate dashboard entries are listed. You must select this option so that the alert definitions, symptoms, recommendations, policy definitions, views, dashboards, reports are overwritten. For details on installing the MP, see "Installing the Lenovo XClarity Adapter" on page 4.

#### Solution

To remove the duplicate dashboard entries in V8.6.2 of vROps, do the following:

- 1. Log in to the vRealize Operations Manager UI using admin credentials.
- 2. Navigate to **Visualize**  $\rightarrow$  **Dashboards**.
- 3. In the right pane, click All  $\rightarrow$  Lenovo XClarity.

| vm vRealize C    | Operations |                                                                      |                                      |                                               |   |                       | C Δ . |
|------------------|------------|----------------------------------------------------------------------|--------------------------------------|-----------------------------------------------|---|-----------------------|-------|
|                  | «          | Dashboards                                                           | Lenovo XClarity Topology < Actions - |                                               |   | 1H 6H 24H 7D CUSTOM 🛣 |       |
| 습 Home           |            | <ul> <li>Manage</li> </ul>                                           | Object Relationship                  | Scoreboard                                    |   |                       |       |
| 🖒 Data Sources   | >          | + Create                                                             |                                      | Object Type Classification     GROUP          | • | Compliance            |       |
| 🕼 Environment    | >          | > ☆ Favorites                                                        |                                      | GIGOT                                         |   | 1.*                   |       |
| Visualize        | ~          | Lenovo XClarity Topology                                             |                                      | <ul> <li>Efficiency</li> <li>100 %</li> </ul> | • | Health                |       |
| Dashboards       |            | Lenovo XClarity Power &<br>Thermal Information                       | SN#Y0308G4                           | 100 1                                         |   | 100%                  |       |
| Views            |            | Lenovo XClarity Environment<br>Overview                              | Lenovo XClarity Ac                   | Risk     O %                                  | • | Workload              |       |
| Reports          |            | <ul> <li>All</li> </ul>                                              | Virtual                              | -                                             |   |                       |       |
| S Troubleshoot   | >          | Q. Lenovo XClarity                                                   |                                      | Total Count                                   | • | Total Count           |       |
| 🥢 Optimize       | >          | <ul> <li>Lenovo XClarity</li> <li>Lenovo XClarity Details</li> </ul> |                                      |                                               |   | -                     |       |
| 🖻 Plan           | >          | Lenovo XClarity Environme                                            |                                      | Total Count                                   | • | Total Count<br>65     |       |
| Configure ©      | >          | Lenovo XClarity Power & T<br>Lenovo XClarity Topology                |                                      |                                               |   |                       |       |
| Automation Cer   | entral     |                                                                      | Alert List                           |                                               |   |                       |       |
| a Administration |            |                                                                      | > 🕐 Tuesday 🖗                        |                                               |   |                       |       |
|                  |            |                                                                      |                                      |                                               |   |                       |       |
|                  |            |                                                                      |                                      |                                               |   |                       |       |
|                  |            |                                                                      |                                      |                                               |   |                       |       |

4. Select the target duplicate dashboards and click ACTIONS → Delete Dashboard

**Note:** For V8.5 and earlier verisons of vROps, click **Dashboards**, click **E** to display the **Manage Dashboards** page. Select the target duplicate dashboard, click the menu icon to display its options, select the target option, and click the delete icon.

### The resources cannot be displayed on dashboards

#### Issue

The resources are not displayed on the **Lenovo XClarity Details** and **Lenovo XClarity Power & Thermal Information** dashboards.

#### Cause

The dashboards are not listing the resources as the rack is not available in LXCA.

#### Solution

Add a rack in LXCA to list the rack details and rack servers in the dashboard widgets.

## Appendix B. Notices

Lenovo may not offer the products, services, or features discussed in this document in all countries. Consult your local Lenovo representative for information on the products and services currently available in your area.

Any reference to a Lenovo product, program, or service is not intended to state or imply that only that Lenovo product, program, or service may be used. Any functionally equivalent product, program, or service that does not infringe any Lenovo intellectual property right may be used instead. However, it is the user's responsibility to evaluate and verify the operation of any other product, program, or service.

Lenovo may have patents or pending patent applications covering subject matter described in this document. The furnishing of this document is not an offer and does not provide a license under any patents or patent applications. You can send inquiries in writing to the following:

Lenovo (United States), Inc. 8001 Development Drive Morrisville, NC 27560 U.S.A. Attention: Lenovo Director of Licensing

LENOVO PROVIDES THIS PUBLICATION "AS IS" WITHOUT WARRANTY OF ANY KIND, EITHER EXPRESS OR IMPLIED, INCLUDING, BUT NOT LIMITED TO, THE IMPLIED WARRANTIES OF NON-INFRINGEMENT, MERCHANTABILITY OR FITNESS FOR A PARTICULAR PURPOSE. Some jurisdictions do not allow disclaimer of express or implied warranties in certain transactions, therefore, this statement may not apply to you.

This information could include technical inaccuracies or typographical errors. Changes are periodically made to the information herein; these changes will be incorporated in new editions of the publication. Lenovo may make improvements and/or changes in the product(s) and/or the program(s) described in this publication at any time without notice.

The products described in this document are not intended for use in implantation or other life support applications where malfunction may result in injury or death to persons. The information contained in this document does not affect or change Lenovo product specifications or warranties. Nothing in this document shall operate as an express or implied license or indemnity under the intellectual property rights of Lenovo or third parties. All information contained in this document was obtained in specific environments and is presented as an illustration. The result obtained in other operating environments may vary.

Lenovo may use or distribute any of the information you supply in any way it believes appropriate without incurring any obligation to you.

Any references in this publication to non-Lenovo Web sites are provided for convenience only and do not in any manner serve as an endorsement of those Web sites. The materials at those Web sites are not part of the materials for this Lenovo product, and use of those Web sites is at your own risk.

Any performance data contained herein was determined in a controlled environment. Therefore, the result obtained in other operating environments may vary significantly. Some measurements may have been made on development-level systems and there is no guarantee that these measurements will be the same on generally available systems. Furthermore, some measurements may have been estimated through extrapolation. Actual results may vary. Users of this document should verify the applicable data for their specific environment.

### Trademarks

LENOVO, THINKSYSTEM, and LENOVO logo are trademarks of Lenovo. All other trademarks are the property of their respective owners. © 2022 Lenovo.

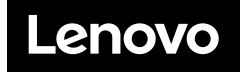